# BISON FILE & SERVE (BFS) USER GUIDE For Non-DOI Users

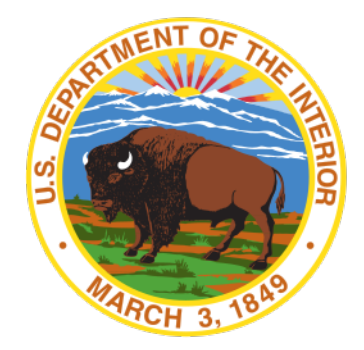

## Table of Contents

| Introduction                                                  | 4                              |
|---------------------------------------------------------------|--------------------------------|
| Terms and Definitions                                         | 4                              |
| Non-DOI User Home Screen                                      | 5                              |
| Initiating a New Case with OHA as a Non-DOI User              | 10                             |
| Step 1: Disclaimer                                            |                                |
| Step 2: Case Information                                      |                                |
| Step 3: Contact Information                                   |                                |
| Step 4: Electronic Service on the Department of the Interior  |                                |
| Step 5: Document Upload                                       |                                |
| Uploading Multi-Part Documents                                |                                |
| Uploading Privileged/Confidential Documents                   |                                |
| Final Steps and Submission                                    |                                |
| Changing Your Document(s) After Upload but Before Submiss     | sion 24                        |
| Submitting Your Case-Initiating Documents to OHA              |                                |
| Post-submission Case Information Page                         |                                |
| Join a Case                                                   | 26                             |
| My Cases Queue for Non-DOI Users Initiating or Joining a Case | 35                             |
| Draft Cases in My Cases Queue                                 |                                |
| Opening or Accessing a Case from the My Cases Queue           |                                |
| Docket Card                                                   |                                |
| eFiling Additional Documents                                  |                                |
| Appendix 1: Docket Action Types by OHA Unit                   | 42                             |
| BISON FILE & SERVE (BFS) USER GUIDE<br>MARCH 2025             | OFFICE OF HEARINGS AND APPEALS |
|                                                               | 1   P a g e                    |

| DCHD Docket Action Types by Case Phase                          |    |
|-----------------------------------------------------------------|----|
| Case Initiation Action Types                                    |    |
| Action Types in an Open or Suspended Case                       |    |
| Action Types in a Closed Case                                   |    |
| DIR Docket Action Types by Case Phase                           |    |
| Case Initiation Action Types                                    |    |
| Action Types in an Open Case                                    |    |
| Action Types in a Closed Case                                   |    |
| IBIA Docket Action Types by Case Phase                          |    |
| Case Initiation Action Types                                    |    |
| Action Types in an Open or Suspended Case                       | 59 |
| Action Types in a Closed Cases                                  |    |
| IBLA Docket Action Types by Case Phase                          |    |
| Case Initiation Action Types                                    |    |
| Action Types in an Open or Suspended Case                       | 66 |
| Action Types in a Closed Case                                   |    |
| WELSA Docket Action Types by Case Phase                         | 71 |
| Case Initiation Action Types                                    | 71 |
| Action Types in an Open or Suspended Case                       | 71 |
| Action Types in a Closed Case                                   | 73 |
| Appendix 2: Tables Illustrating Docket Action Types by OHA Unit | 74 |
| DCHD Docket Action Types by Case Phase                          | 75 |
| Case Initiation Action Types                                    | 75 |
| Action Types in an Open or Suspended Case                       | 77 |
| Action Types in a Closed Case                                   | 80 |
| DIR Docket Action Types by Case Phase                           |    |
| Case Initiation Action Types                                    |    |
| Action Types in an Open or Suspended Case                       |    |
| Action Types in a Closed Case                                   |    |
| IBIA Docket Action Types by Case Phase                          |    |

| Case Initiation Action Types                            |     |
|---------------------------------------------------------|-----|
| Action Types in an Open or Suspended Case               | 85  |
| Action Types in a Closed Case                           |     |
| IBLA Docket Action Types by Case Phase                  |     |
| Case Initiation Action Types                            |     |
| Action Types in an Open or Suspended Case               | 89  |
| Action Types in a Closed Case                           |     |
| WELSA Docket Action Types by Case Phase                 |     |
| Case Initiation Action Types                            |     |
| Action Types in an Open or Suspended Case               |     |
| Action Types in a Closed Case                           |     |
| Appendix 3: eFiling Confidential or Privileged Material | 94  |
| eFiling Privileged or Confidential Documents with DCHD  |     |
| eFiling Privileged or Confidential Documents with DIR   | 100 |
| eFiling Privileged or Confidential Documents with IBIA  | 101 |
| eFiling Privileged or Confidential Documents with IBLA  | 105 |
| eFiling Privileged or Confidential Documents with WELSA |     |

## Introduction

The U.S. Department of the Interior, Office of Hearings and Appeals (OHA) has adopted a web-based application for electronically filing (eFiling) and serving documents with the participating units within OHA: the Office of the Director (DIR), the Departmental Cases Hearings Division (DCHD), the Interior Board of Indian Appeals (IBIA), the Interior Board of Land Appeals (IBLA), and the White Earth Land Settlement Act Hearings Division (WELSA). Named Bison File & Serve (BFS) in honor of the Department's insignia, it allows registered system users to start a new case, file documents with OHA, and receive automated email notifications when documents are added to the case — all by electronic transmission. There is no fee to use this application.

All system users must register before using BFS. Before you can electronically file a new case with OHA or join an existing case using BFS, you must first register to use the system. Please consult the *User Guide for eFiler Registration and Login* before registering. This Guide provides **Non-DOI Users** with step-by-step instructions for eFiling a new case and for joining an existing case with OHA. If you are a **DOI User**, then please see *The DOI User Guide* for information on initiating, transmitting, or joining a case in BFS.

## **Terms and Definitions**

Key terms as used within this Guide are explained below.

- Initiate, Initiation When a system user submits a document(s) through BFS to begin a new case with an OHA unit.
- Join a Case When a system user submits a request to an OHA unit to be granted electronic access to a case. When a user is granted access, they are permitted to view limited case information, file and be served with documents in the case, and view and download documents filed or issued in the case.
- Non-DOI User A system user who is neither employed by the U.S. Department of the Interior (DOI) nor transmitting documents on behalf of a DOI bureau or office pursuant to contractual or delegated authority. Non-DOI users can be:
  - An attorney representing an individual, entity, organization, or corporation challenging a DOI bureau or office decision to OHA;
  - A non-attorney authorized to practice before DOI under 43 C.F.R. §§ 1.3 and 4.3 who is representing an individual, entity, organization, or corporation challenging a DOI bureau or office decision to OHA;

- $\circ~$  An individual challenging a DOI bureau or office decision to OHA on his/her own behalf.
- DOI User A system user who is either employed by DOI or who is transmitting documents on behalf of a DOI bureau or office pursuant to contractual or delegated authority. Examples include:
  - Bureau or office employees transmitting via BFS case-initiating documents (i.e., notices of appeal, complaints, requests for hearing, etc.) and/or all or part of the bureau or office administrative record or other supporting documents;
  - Other non-attorney DOI bureau and office employees who, for example, can eFile a request for a hearing with the Office of the Director on the validity of a debt for a bill the employee received due to a payroll error, and who are otherwise filing a request for a hearing or an appeal on their own behalf.
  - Attorneys from DOI's Office of the Solicitor filing a case on behalf of a DOI bureau or office (i.e., Office of the Solicitor appealing on behalf of BLM a DCHD grazing decision to IBLA);
  - WELSA Project employees.
- System User Any registered user of the BFS system, whether they are affiliated with the U.S. Department of the Interior.

## Non-DOI User Home Screen

Before eFiling or joining a case, first familiarize yourself with the system. Upon login, BFS automatically directs you to your home screen. From the eFiler home screen, eFilers have access to the "My Cases" interface, which provides eFilers with a snapshot of critical information for each case the eFiler initiates or joins. From the eFiler home screen, eFilers can file new cases, request to join pending cases, access their existing cases, and find quick links to other online resources.

#### 1. How to Navigate the Home Screen

The **home screen** is the first screen you will see when you log in to BFS with your Non-DOI User account.

There is a **navigation bar** on the left side. If you only see icons, you can click the **white arrows** near the bottom of the navigation bar to expand it.

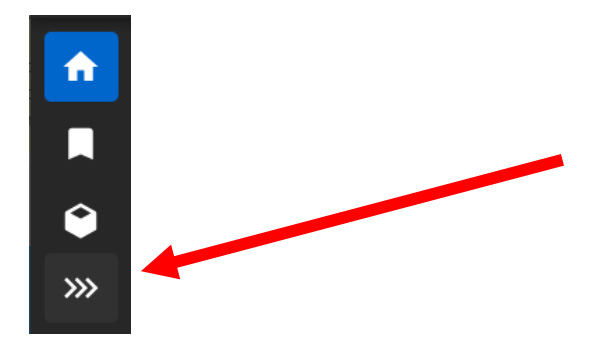

When you expand the navigation bar, you will see three options:

Home, Quick Links, and Join a Case – Quick Search.

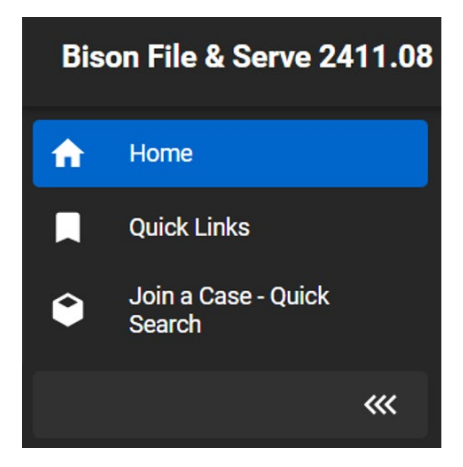

#### a. Home and My Cases Queue

Your home screen serves as the main landing page where you can eFile new cases and access cases that you have already filed or joined.

The main feature of the home screen for an eFiler is the "My Cases" queue.

INTENTIONALLY LEFT BLANK

BISON FILE & SERVE (BFS) USER GUIDE MARCH 2025

| Hom | ne<br>ome                    | -               |                          |                     |                     |                        |
|-----|------------------------------|-----------------|--------------------------|---------------------|---------------------|------------------------|
| N   | Ay Cases                     |                 |                          |                     |                     |                        |
|     | + New Case Show 10 - entries |                 |                          |                     |                     |                        |
|     | Unit †=_                     | Docket Number 😑 | Case Name 📃              | Received Date       | Case Subject 🚍      | Parent Docket Number = |
|     | IBLA                         | IBLA-2023-0107  | Kirkwood Oil and Gas LLC | 01/20/2023 09:00 AM | ONSHORE OIL AND GAS |                        |
|     | IBLA                         |                 |                          |                     |                     |                        |

<u>The first time you log in to the system, the "My Cases" queue will be empty</u>. This is because you have yet to file a new case with OHA or join an existing case. Only cases initiated or joined in BFS will appear in this queue. The "My Cases" queue will also display all the cases that you have joined as a party, party representative, or in some other role (such as a Departmental employee transmitting a case or an ADR provider).

**NOTE**: You will **not** see cases in the "My Cases" queue that you have requested to join but have not yet been approved to join. If your request to join a case is approved by the OHA unit, the case will appear in your "My Cases" queue at that time.

As the column headings indicate, Non-DOI Users can review the following case information in the queue at a glance:

- Unit: The OHA unit where the case was initiated,
- Docket Number: The unique number the relevant OHA unit assigns to the case,
- **Case Name**: The name the relevant unit assigned to the case,
- Received Date: The date and time that the case-initiating documents were submitted to OHA,
- **Case Subject**: The category the relevant OHA unit assigned to identify the type of issues in the case,
- Parent Docket Number: The docket number of the "parent case," or the "lead case" in a consolidated grouping, i.e., cases being treated as a single case for administrative reasons, will display here if one has been assigned,
- Status: The case status (i.e., open, suspended, or closed).

| Home<br>Home |       |                 |                          |                     |                     |                        |        |   |
|--------------|-------|-----------------|--------------------------|---------------------|---------------------|------------------------|--------|---|
| My C         | ases  |                 |                          |                     |                     |                        |        |   |
| +            | New C | ase Show 10 v   | entries                  |                     |                     | Search:                |        |   |
| Unit         | t TE- | Docket Number 🗧 | Case Name 😑              | Received Date       | Case Subject        | Parent Docket Number 🗧 | Status | = |
| IBL          | A     | IBLA-2023-0107  | Kirkwood Oil and Gas LLC | 01/20/2023 09:00 AM | ONSHORE OIL AND GAS |                        | Open   |   |
| IDI          | ٨     |                 |                          |                     |                     |                        |        |   |

If you have initiated a case that has not yet been reviewed by OHA, the queue will show limited information until OHA processes the case.

You can click the sort icon next to any column (highlighted in yellow above) to sort by the information in that column.

To the right of the "New Case" button is a drop-down menu that allows you to choose how many cases you see on this page. If you do not see the case you are looking for, then you can either increase the number of cases shown in the queue or use the "Search" bar on the right side of the "My Cases" queue to search for the case.

**NOTE**: The "Search" bar to the right side of the screen will only search **your cases**. You may search by text or numerical values (e.g., docket numbers), and the search will return all cases in your "My Cases" queue that contain that text or number in the fields shown in the queue. To search for a case that you have not yet joined, follow the steps below for joining a case.

#### b. Quick Links

The following Quick Links are available:

#### 1. Acronym List

The Acronym List is a glossary of commonly used acronyms in BFS filings. It includes acronyms such as agency and bureau names, OHA components, legal authorities, and BFS terms.

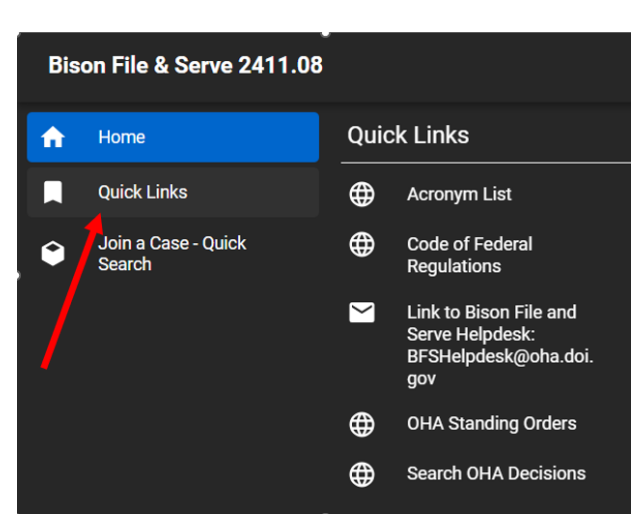

## 2. Code of Federal Regulations

The Code of Federal Regulations is the source of many of the legal authorities that are relevant in OHA cases. Clicking the link opens an external site maintained by the National Archives that provides the current version of the Code of Federal Regulations. The link

opens to Title 43, which contains DOI regulations. OHA regulations are found in Subtitle A, Part 4.

## 3. BFS Helpdesk

Clicking the link will open your operating system's default email application with the BFS Helpdesk email address already filled in. You can complete the email to contact the BFS Helpdesk with questions.

**IMPORTANT**: If you are experiencing technical problems with BFS that prevent you from completing your electronic transmission, you must provide supporting evidence of the problem in your email (i.e., a copy of the error message you are receiving or a screen print of an error page). For more details, please consult <u>the BFS Helpdesk website</u>.

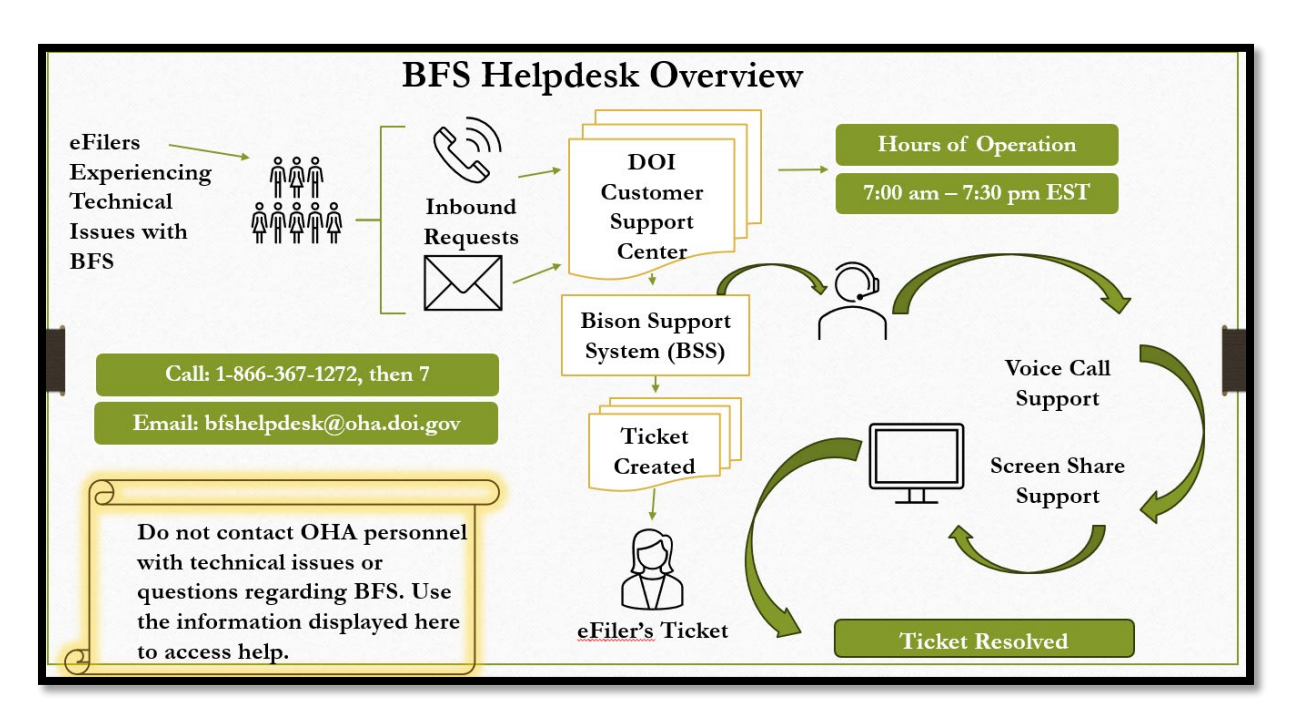

## 4. OHA Standing Orders

OHA has published standing orders to govern some aspects of OHA proceedings that are not addressed in the Code of Federal Regulations, including electronic transmission of documents in cases before OHA. Clicking the link will open OHA's web page listing the standing orders currently in effect. Please review the <u>Standing Orders</u> before eFiling.

#### 5. Search OHA Decisions

OHA's Boards and Divisions rely on past decisions as precedent. To make a well-supported and persuasive argument in an OHA case, it is helpful to identify precedents that are

relevant to your arguments. Clicking the link will open OHA's web page with a searchable database of OHA decisions.

#### c. Join a Case – Quick Search

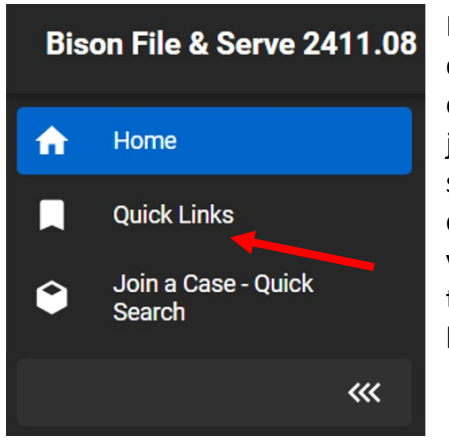

If a case has already been filed and you want to join that case as an eFiler party, interested party, representative, or other approved role, you must submit a request to OHA to join the case. In the navigation bar on the left side of the screen, you can hover the cursor over the box icon and click on "Join a Case – Quick Search" to locate the case you wish to join. To submit a request to join a case, follow the step-by-step instructions in the Join a Case section below.

#### System Note: The Breadcrumb

To navigate between your home screen and other pages within BFS, system users must either click on the provided tabs or use the breadcrumb – a path of links separated by forward slashes in the top, left corner of the screen – that lists where you are in the system. For security purposes, the system does not allow your browser to cache information, and as a result, your browser's Back and Forward buttons cannot be used for navigation.

| Home / Case<br>Docket ( | e / Docket Card Listi<br>Card Listing | ng <b>- Breadcrumb</b>                         |                   |
|-------------------------|---------------------------------------|------------------------------------------------|-------------------|
|                         | Chipmunk<br><sub>Unit:</sub> IBLA     | Grazing Services Docket Number: IBLA-2025-0119 | Case Status: Open |
| Parent Cas              | e: <u>N/A</u>                         |                                                |                   |
| Case I                  | Docket Card                           | Tabs                                           |                   |

## Initiating a New Case with OHA as a Non-DOI User

Any Federal, State, or local agency, or any attorney representing a person or entity, seeking to participate in a case with OHA must do so by using BFS. BFS will automatically serve these

entities and individuals through the system, as discussed below. Unrepresented parties initiating or participating in a case with OHA are not required to use BFS, but they are strongly encouraged to do so.

To File case-initiating documents as a Non-DOI User, log in to BFS. Under the "My Cases" section of the home screen, click the button labeled "+ New Case." There is a five-step process for filing a new case, which is detailed below.

| Bisc | on File & Serve 2411.08      | 😌 SOLEFILER (OHA eFiler) 🛛 ? 🕞 🌀 |
|------|------------------------------|----------------------------------|
| A    | Home<br>Home                 |                                  |
|      | My Cases                     |                                  |
| ٢    | + New Case Shol 10 v entries | Search:                          |
| _    |                              |                                  |

#### Step 1: Disclaimer

Read the important information provided in this step. The disclaimer listed here summarizes regulatory filing and service requirements and must be accepted before you may use BFS.

Filers may submit documents electronically to the Office of Hearings and Appeals (OHA) through Bison File & Serve as authorized by the OHA Standing Orders on Electronic Transmission available on the OHA website. Electronic filing of a document does not relieve the filer of the obligation to serve that document on interested parties to a case that have not consented to electronic service through the Bison File & Serve system. Please ensure that any notices of appeal uploaded into this system are filed or served, as applicable, with the office of the official that issued the decision being appealed. OHA uses Bison File & Serve to receive official filings electronically in lieu of paper filings. Sending a document directly to an OHA unit via e-mail, rather than through Bison File & Serve, does not constitute electronic filing unless otherwise specified by that unit. Documents filed electronically must be transmitted by 11:59 pm Eastern Time (DIR, IBLA, IBIA), by 11:59 pm Central Time (WELSA), or by 11:59 pm Mountain Time (DCHD) on the day the document is required to be filed with the applicable OHA unit to be considered timely filed. At all times, any person filing electronically assumes the risk of all errors not solely attributable to a malfunction of Bison File & Serve that may result in the inability to complete an electronic transmission. If the filer experiences problems with Bison File & Serve, please contact the system administrator at BFSHelpdesk@oha.doi.gov. The filer should provide supporting evidence of the problem, such as a copy of an error message or screen print of an error page. OHA will verify reported outages of Bison File & Serve.

Check the box acknowledging that you have read through and understand the policies and procedures and that you agree to abide by them.

BISON FILE & SERVE (BFS) USER GUIDE MARCH 2025

| Acknowledgement * | I acknowledge that I have read and understood the above policies and procedures in their |
|-------------------|------------------------------------------------------------------------------------------|
|                   | entirety and agree to abide by them.                                                     |

Click "Save" to move on to Step 2.

**NOTE**: Clicking "Save" at any point in the submission process will save the entries you have made and allow you to return to the case submission process later. You can find all saved draft cases listed in the "My Cases" queue on your home screen. Saved draft cases will appear as blank lines on the "My Cases" queue until all steps are completed and the case is submitted to OHA. Clicking on the blank line will open the cases.

| Bisor      | n File    | e & Serve 2    | 41 <mark>1</mark> .08 |         |                           |                     |                     | SOL.EFILER (OHA eF   | iler) ?  | G 🍯  |
|------------|-----------|----------------|-----------------------|---------|---------------------------|---------------------|---------------------|----------------------|----------|------|
| <b>î</b>   | Hom<br>Ho | e<br>me        |                       |         |                           |                     |                     |                      |          |      |
| <b>.</b> [ | м         | ly Cases       |                       |         |                           |                     |                     |                      |          |      |
| Ŷ          |           | + New Cas      | e Show 7              | ✓ entri | es                        |                     |                     | Search:              |          |      |
|            |           | Unit †=_       | Docket Number         |         | Case Name                 | Received Date       | Case Subject        | Parent Docket Number | Statu    | s    |
|            |           | IBLA           | IBLA-2025-0002        | М       | Cat in the Hat            | 12/03/2024 07:46 AM | TRESPASS            |                      | Open     |      |
|            |           | IBLA           | IBLA-2025-0010        |         | Jamie Cat and Charlie Cat | 12/18/2024 09:09 AM | ONSHORE OIL AND GAS | IBLA-2025-0002       | Open     |      |
|            |           | IBLA           |                       |         | 4                         |                     |                     |                      |          |      |
|            | 1         | Showing 1 to 3 | 3 of 3 entries        |         |                           |                     |                     | Pro                  | evious 1 | Next |

## Step 2: Case Information

At this step, you will provide basic information about the case. Any field with a red asterisk must be completed.

| Where Do You Want to File the Case? *               | 0                                                          | • | 1 |
|-----------------------------------------------------|------------------------------------------------------------|---|---|
| Which Bureau or Office is Relevant to the Case? [?] | 2                                                          | • |   |
| Link 3                                              | Click here for a list of bureau/office acronym definitions |   | I |

#### 1. Where Do You Want to File the Case?

You may file a case with one of five OHA units:

- Departmental Cases Hearings Division
- Office of the Director
- Interior Board of Indian Appeals
- Interior Board of Land Appeals
- White Earth Land Settlement Act Hearings Division

#### 2. Which Bureau or Office is Relevant to the Case?

Select the bureau or office that is relevant to your case. Typically, this is the bureau or office that issued the underlying decision being challenged. Only the bureaus and offices over which the selected OHA unit exercises jurisdiction will be listed here. If you cannot locate the bureau or office you are looking for, then you may need to double check that the OHA unit you selected is correct.

#### 3. Bureau/Office Acronym List

When clicked, this hyperlink takes the system user to a separate window containing an alphabetical list of the commonly used acronyms for agency and bureau names and OHA units, and other common terms used in the system.

#### 4. Are You a Department of the Interior Employee?

Non-DOI Users eFiling documents with OHA should select No.

| Are You a Department of the Interior<br>Employee? * | 🔿 Yes 💽 No | 4 |  |
|-----------------------------------------------------|------------|---|--|
| Save to Continue                                    |            |   |  |

Click "Save to Continue" to move on to Step 3.

#### Step 3: Contact Information

Next, you must select whether you are initiating a case: (1) only on behalf of yourself; (2) on behalf of yourself and someone else (i.e., another party or parties); or (3) only on behalf of someone else (i.e., another party or parties). Read the instructions below for guidance on which option to select.

#### A. Filing Only on Your Own Behalf

Do not select this option if you are a representative. If you are initiating a case only on your own behalf, for example, as a pro se appellant, select **Myself** from the drop-down list. BFS will use the contact information you provided when registering for a BFS account to automatically create a party record in the case.

| Are You Filing Only On Your Own<br>Behalf, On Behalf of Yourself and<br>Someone Else, or Only On Behalf of<br>Someone Else? * | Myself | • |
|----------------------------------------------------------------------------------------------------|--------|---|
|                                                                                                    |        |   |

#### B. Filing On Behalf of Yourself and Someone Else

If you are initiating a case on behalf of yourself and any other party or parties, select **Myself and Someone Else** from the drop-down list. Do not select this option if you are <u>only</u> filing on behalf of another party or parties.

As a non-DOI User, you might use this option if you are filing on behalf of both yourself and another individual or entity that you are authorized to represent, such as a member of your family or a non-profit organization of which you are an officer. You do not need to fill in contact information for yourself; BFS will use the contact information you provided when registering for a BFS account to automatically create a party record in the case. However, you must provide contact information for any additional parties that you represent by following the instructions below on how to Create New Initiating Parties.

#### C. Filing on Behalf of Someone Else

Are You Filing Only On Your Own Behalf, On Behalf of Yourself and Someone Else, or Only On Behalf of Someone Else? \*

If you are a representative, select **Someone Else** from the drop-down list. For example, if you are an attorney or otherwise authorized to practice before OHA, such as an employee or officer filing for a company or organization, select this option. *See* 43 C.F.R. §§ 1.3, 1.4. You must provide contact information for each party that you represent following the instructions below on how to Create New Initiating Parties.

#### D. Creating New Initiating Parties

If you are filing on behalf of yourself and someone else, or only on behalf of someone else, you must provide contact information for each party that you represent or who are joining you in initiating a case with OHA, e.g., a spouse. To enter the contact information, click the button labeled "Create New Initiating Parties."

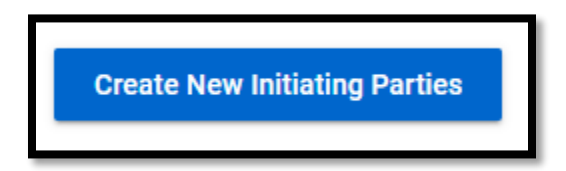

A new window will open inside your web browser. You must add each party separately. Enter the required information, including the first and last name of the initiating party and/or the name of the entity or organization to which the party belongs. This information is used to identify the parties to the case.

| Party/Rep Information                                                                |                             |            | ^    |
|--------------------------------------------------------------------------------------|-----------------------------|------------|------|
|                                                                                      | US Mailing Address          | 🖲 Yes 🚫 No |      |
| If First and Last Name are not filled in, then Organization Line 1 Must be tried in. | Address Line 1 *            |            | 1    |
| First Name                                                                           | Address Line 2              |            |      |
| Middle Name                                                                          | Address Line 3              |            |      |
| Last Name                                                                            | city *                      |            |      |
| Suffix                                                                               | State *                     |            |      |
| If Organization Line 1 is not filled in, then First and Last Name Must be filled in. | Zip Code ·                  |            |      |
| Organization Line 1 [7]                                                              | Primary Phone Number Type   |            |      |
| Organization Line 2                                                                  | Primary Phone Number        |            | ext. |
| Organization Line 3                                                                  | Secondary Phone Number Type |            |      |
| Position/Title [7]                                                                   | Secondary Phone Number      |            | est. |
| Save                                                                                 |                             |            |      |

Note: You only need to enter the contact information for the initiating parties you represent.

After entering the party's contact information, click "Save."

The party's name and/or organization name will display in the "Additional Initiating Parties" subheading.

| Additional Initiating Parties | Delete | John Doe |
|-------------------------------|--------|----------|
|                               |        |          |

Prior to submitting the case, you can delete the party's information by clicking the "Delete" button next to the party you want to delete.

You may also modify the party's information. Click on the party's name hyperlinked to the right of the "Delete" button to reopen the party information form.

Continue to add contact information for each party you represent. You may enter as many parties as needed. Once the case is submitted, you may no longer edit or add additional initiating party information using the Create New Initiating Parties feature.

## Step 4: Electronic Service on the Department of the Interior

When submitting case-initiating documents via BFS, you may electronically serve caseinitiating documents on relevant DOI bureaus or offices. For most cases, you will need to serve the DOI bureau or office that issued the decision being challenged *and* the appropriate Office of the Solicitor. Consult the regulations of the relevant OHA unit for additional guidance on who must be served with copies of the case-initiating documents.

**IMPORTANT:** It is not possible to electronically serve your case-initiating documents on non-Departmental persons or entities through BFS. You must serve your case-initiating documents on those persons or entities by other means, as described in the OHA Standing Order(s) on Electronic Transmission (available on the OHA website). Please ensure that you follow the governing service requirements for your type of case. Failure to comply with regulatory service requirements may result in dismissal of your case.

| Bureau/Office | ▼ |
|---------------|---|
|               |   |

To electronically serve the proper DOI bureaus or offices, you must select the relevant bureaus or offices from the multi-select drop-down list and add them to the service list. First select the bureau/office you wish to serve. They are listed in alphabetical order. Then, choose the specific individual or entity you want to serve from the selected Bureau/Office's Service Parties list.

Based on your selection, a Service Parties Sub-list may also appear, if applicable. Continue to select the relevant individuals or entities from the sub-list before clicking the "Update Service"

List" button. If you did not select all relevant bureaus or offices at once, you may repeat this process to select another DOI bureau or office for electronic service.

**IMPORTANT**: A party will not be added to the service list unless you click the "Update Service List" button. If you select a party from the drop-down list without clicking the "Update Service List" button, that party will NOT be served with your case-initiating documents when the case is submitted to OHA.

Once completed, your selections will appear next to the "Final DOI Service List" field.

| Final DOI Service List | Delete | (BLM) - (California) - California State Office |
|------------------------|--------|------------------------------------------------|
|                        | Delete | (SOL) - Pacific Northwest Regional Office      |

You can delete an office or bureau from the service list before submitting a case by clicking the "Delete" button to the left of it.

If you select more than two bureaus or offices to serve, you can view those selections by using the scroll bar to the left of the window.

Before clicking "Submit," make sure that all DOI bureaus and offices you need to serve are listed on the "Final DOI Service List."

Once the case is submitted, an email attaching the case-initiating documents will be sent to all bureaus and offices selected to receive service in Step 4.

#### Step 5: Document Upload

At the document upload step, you <u>must</u> upload documents to initiate your case. The type of documents that are required vary based on the OHA unit to which you are submitting your case. More information on specific case-initiating documents by OHA unit can be found in Appendices 1 and 2. Ensure you are familiar with the documents required by regulation to initiate a case.

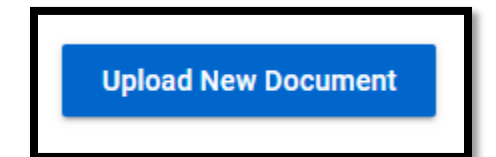

To begin your document upload, click the "Upload New Document" button. A new window will open within the current page.

#### A. The Upload New Document Pop-up Window

The pop-up window contains the following five fields:

| Bison I    | File & Serve 2411.08                                                             |                        |                                                                                                    |
|------------|----------------------------------------------------------------------------------|------------------------|----------------------------------------------------------------------------------------------------|
| <b>n</b> 💶 | Document Type *                                                                  | Docket Action          |                                                                                                    |
|            | The maximum file size for uploads is 30<br>File names may not exceed 60 characte | MB. Documents that     | at exceed 30 MB must be uploaded in parts.<br>les are not accepted. <b>The acceptable file formats are .pdf, .doc, or .jpe</b> g |
|            | Warning: If you would like to submit a pr                                        | ivileged or confiden   | ntial document,                                                                                                    |
|            | please ensure you select the appropriate                                         | e document type fro    | om the drop-down list. Documents that are                                                                                        |
|            | not uploaded under the privileged or cor                                         | fidential document     | types will be immediately viewable by                                                                                            |
|            | other parties to the case upon submissi                                          | on.                    |                                                                                                    |
| 2          | File *                                                                           | No File Selected       | d 📤                                                                                                    |
| 3          | Date-stamped File                                                                |                        |                                                                                                    |
|            | If this document is split into multiple par                                      | rts, select the part n | umber below.                                                                                                    |
| 4          | Part Number of Document                                                          |                        | · ·                                                                                                    |
| 5          | Action Type *                                                                    |                        | *                                                                                                    |
|            |                                                                                  |                        |                                                                                                    |
|            | Save                                                                             |                        |                                                                                                    |

#### 1. Document Type

This field is automatically set to "Docket Action," which indicates that the document will be recorded on the docket card associated with the case. All eFiled documents are saved to the docket card and can be viewed by all other parties participating in the case via BFS unless they are properly designated as privileged or confidential. System users cannot change this field.

#### 2. File

This field requires system users to select from their own digital files the initiating documents they want to eFile in the case. Before uploading a document, be aware of the following requirements and limitations:

- a. **Type**: For document uploads, the only acceptable file formats are Portable Document Format (.pdf), Word Document (.doc or .docx), or images (.jpg/.jpeg). <u>Zip files (.zip) are not accepted</u>. The files must not be password protected or otherwise locked.
- b. **Size**: For case initiation, the maximum total *submission* size is 30 megabytes (MB). *For reference, a 30 MB .pdf file that is primarily text can contain roughly 300 pages.* The file size limitation ensures that your documents can be served as email attachments on any bureau or office selected in Step 4.

**TIP**: To determine the size of a .pdf document, open it in Acrobat, and press the ctrl and D keys on your computer keyboard, which opens the Documents Properties window. The file size is listed on the Description tab. Multiple documents can be uploaded at the case creation stage, but they cannot together exceed 30 MB.

| Document Properties                                   | ×                    |
|-------------------------------------------------------|----------------------|
| Description                                           |                      |
| File: CDD IV/M 0007-off                               |                      |
| File: SPR_IVM_0037,pdi                                |                      |
| <u>T</u> itle:                                        |                      |
| <u>A</u> uthor:                                       |                      |
| Subject:                                              |                      |
| Keywords:                                             |                      |
|                                                       |                      |
| Created: 2/1/2023 9:33:22 AM                          | Additional Motadata  |
| Modified: 2/6/2023 3:43:10 PM                         | Additional Metadata  |
| Application: Adobe Acrobat Pro DC (32-bit) 22.1.20117 |                      |
| Advanced                                              |                      |
| PDF Producer: Adobe Acrobat Pro (32-bit) 22.3.20314   |                      |
| PDF Version: 1.7 (Acrobat 8.x)                        |                      |
| Location:                                             |                      |
| File Size: 29.07 MB (30,483,522 Bytes)                |                      |
| Page Size: 8.50 x 11.00 in                            | Number of Pages: 370 |
| Tagged PDF: No                                        | Fast Web View: No    |
|                                                       |                      |
| Help                                                  | OK Cancel            |

BISON FILE & SERVE (BFS) USER GUIDE MARCH 2025

c. Name: The name you gave the file you are uploading from your own computer or device cannot exceed 60 characters per upload. While there are no mandatory file naming conventions, the file name will be visible to OHA and all parties to the case that have registered with BFS, so it is a best practice to use a professionally descriptive file name that clearly indicates the content of the document.

#### 3. Date-stamped File

This field remains blank until your documents are submitted to OHA. Once submitted, your documents will be listed here. The name you gave the document you uploaded from your own computer or device will display; OHA cannot change this setting. The system will automatically generate and apply a date stamp to the document that shows the date of submission and the unit to which the document was submitted.

RECEIVED VIA BFS ON 02.20.2025 Interior Board of Land Appeals

#### 4. Part Number of Document

A document that exceeds the 30 MB file size limit must be broken into parts as detailed below under the heading "Uploading Multi-Part Documents."

#### 5. Action Type

When Non-DOI Users eFile a case with OHA, they can submit certain documents that start the adjudication process. The "Action Type" field on the case information page contains an alphabetized drop-down list of documents. The "Action Type" field refers to the specific filing being uploaded to a case.

Each Action Type may also include sub-types for more detailed filing classification. The available Action Types vary depending on the selected OHA unit. More detailed and specific information about Action Types by OHA unit is located in **Appendices 1 and 2**.

| Action Type * |                                                                                                    | • |
|---------------|----------------------------------------------------------------------------------------------------|---|
| Save          | Certificate of Service<br>Motion<br>Notice of Appeal<br>Notice of Appearance<br>Other<br>Petition for Stay |   |

Your Action Type selection from the drop-down list may trigger the "Action Sub-Type" field to display. The "Action Sub-Type" field limits the type of document selected in the Action Type drop-down list. Certain selected Action Sub-Types trigger the "Action Sub-Type" field to display, which further limits the type of document selected in the Action Sub-Type drop-down list.

| Action Type *   | Notice of Appeal                                                      |  |
|-----------------|-----------------------------------------------------------------------|--|
| Action Sub-Type |                                                                       |  |
| Save            | Other<br>Statement of Standing                                        |  |
|                 | Statement of Timeliness<br>Underlying Bureau/Office Decision or Order |  |

You do not have to fill in the Action Sub-Type and Action Sub-Sub-Type fields, but it is strongly encouraged. Processing eFiled documents is more accurate and efficient when OHA has the most detailed information you can provide.

You can only select one Action Type per document. If you combine different filings into one document, the Action Types for those additional filings may not be properly recorded on the docket. For example, if you combine a Notice of Entry of Appearance and Motion for an Extension of Time to File an Answer into the same document, and then you select the Notice of Entry of Appearance from the Action Type drop-down list, the system will only docket the Notice of Entry of Appearance.

**IMPORTANT**: Selecting the proper Action Type is important because it ensures that the filing is accurately categorized within the case, making it easier for judges, parties, and other system users to identify and process the document. Proper categorization helps maintain an

organized Docket Card, prevents delays caused by misfiled documents, and ensures compliance with deadlines and court orders. Selecting the proper Action Type is also essential to protect privileged and confidential information from being improperly disclosed to OHA and/or parties to the case.

#### **Uploading Multi-Part Documents**

To upload a multi-part document, select "1" for the first part from the "Part Number of Document" drop-down list. Then select the appropriate Action Type from the drop-down list by following the Action Type instructions detailed below.

After selecting the appropriate Action Type, click "Save."

| Document Type *                             | Docket Action                                                                                   |  |  |  |
|---------------------------------------------|-------------------------------------------------------------------------------------------------|--|--|--|
| The maximum file size for uploads is 30     | MB. Documents that exceed 30 MB must be uploaded in parts.                                      |  |  |  |
| File names may not exceed 60 character      | s per upload. Zip files are not accepted. The acceptable file formats are .pdf, .doc, or .jpeg. |  |  |  |
| Warning: If you would like to submit a pr   | ivileged or confidential document,                                                              |  |  |  |
| please ensure you select the appropriate    | e document type from the drop-down list. Documents that are                                     |  |  |  |
| not uploaded under the privileged or con    | fidential document types will be immediately viewable by                                        |  |  |  |
| other parties to the case upon submission   | on.                                                                                             |  |  |  |
| File *                                      | No File Selected                                                                                |  |  |  |
| Date-stamped File                           |                                                                                                 |  |  |  |
| If this document is split into multiple par | ts, select the part number below.                                                               |  |  |  |
| Part Number of Document                     |                                                                                                 |  |  |  |
| Action Type *                               | 1                                                                                               |  |  |  |
|                                             | 2                                                                                               |  |  |  |
|                                             | 3                                                                                               |  |  |  |
| Save                                        | 4                                                                                               |  |  |  |
|                                             | 6                                                                                               |  |  |  |
|                                             |                                                                                                 |  |  |  |

The pop-up window will close, and the saved document will appear under the "Document Upload" section.

You may then upload subsequent parts by clicking the "Upload New Document" button again, selecting the same Action Type and appropriate files to upload, and choosing sequential part numbers. You may upload a maximum of eight file parts. Once all parts of a multi-part document appear under the "Document Upload" section, the multi-part document is ready to file.

All parts of a multi-part document should be submitted at the same time to ensure proper docketing.

| Home / Case / Docket Card Listing Docket Card Listing |                                                                  |                                      |                              | Assignment: OHA eFiler                                        |
|-------------------------------------------------------|------------------------------------------------------------------|--------------------------------------|------------------------------|---------------------------------------------------------------|
| Big Oil, LLC<br>Unit: IBLA Docket                     | Number: IBLA-2025-0133 Case Status: Open                         |                                      |                              |                                                               |
| Parent Case: N/A                                      |                                                                  |                                      |                              |                                                               |
| Case Docket Card                                      |                                                                  |                                      |                              |                                                               |
| Print 📓 CSV                                           |                                                                  |                                      |                              |                                                               |
|                                                       |                                                                  |                                      |                              |                                                               |
| Action Date 1 Action                                  | n By = Action =                                                  | Action SubType = Action SubSubType = | Filed Via Action Description | Document Number                                               |
| • 02/19/2025 05:23 AM Appel                           | lant Rep Notice of Appeal                                        |                                      | BFS                          | 001 - Notice of Appeal                                        |
| • 02/20/2025 10:17 AM Appel                           | lant Rep Request to Limit Disclosure of Confidential Information |                                      | BFS                          | 002 - Request to Limit Disclosure of Confidential Information |
| • 02/20/2025 10:17 AM Appel                           | lant Rep Request to Limit Disclosure of Confidential Information | Confidential Document                | BFS                          | 003 - Request to Limit Disclosure of Confidential Information |
| • 02/20/2025 10:17 AM Appel                           | lant Rep Statement of Reasons                                    |                                      | BFS                          | 004.1 - Statement of Reasons                                  |
| • 02/20/2025 10:17 AM Appel                           | lant Rep Statement of Reasons                                    |                                      | BFS                          | 004.2 - Statement of Reasons                                  |

## **Uploading Privileged/Confidential Documents**

If you would like to submit a privileged or confidential document when initiating a new case with OHA, please ensure you select the appropriate Action Type from the drop-down list. Each OHA unit has different options available for uploading confidential documents. Generally, the request to limit disclosure of confidential information MUST be uploaded separately from the confidential document itself. Privileged documents do not need to be filed with a request to limit disclosure because 43 C.F.R. § 4.31 does not apply to privileged documents. More detailed and specific information about eFiling privileged or confidential documents by OHA unit is located in Appendix 3.

**IMPORTANT:** Documents that are uploaded will be immediately viewable by all parties who have access to the docket card via BFS upon submission. Case-initiating documents that are not uploaded under the appropriate privileged or confidential Action Types will be immediately viewable by other parties to the case upon submission.

#### **Final Steps and Submission**

Once you have selected your file and assigned an Action Type (along with an Action Sub-Type or Sub-Sub Type, if necessary), click the "Save" button. The Document Upload window will close, and the file will appear next to the "Case Documents" field. Note that there is a scroll bar to the right. If you have more than three documents to file, then you will need to use the scroll bar to access your uploaded document before submission, if necessary.

| Step 5: Document Upload |                                                    |          |
|-------------------------|----------------------------------------------------|----------|
|                         | Upload New Document                                |          |
| Case Documents          | Delete Notice of Appeal.pdf (Docket Action)        | <b>A</b> |
|                         | Delete Statement of Standing.pdf (Docket Action)   |          |
|                         | Delete Statement of Timeliness.pdf (Docket Action) | •        |
|                         |                                                    |          |

If the listed file is not the document you want to upload, you can delete your file by clicking the "Delete" button next to the document name.

#### Changing Your Document(s) After Upload but Before Submission

Prior to submitting the case, you have the option of replacing your file with a new document or renaming the current document. To do so, click on the file name hyperlinked in blue. This will re-open the document submission form.

You can replace your file by going to the "File" field and clicking the up-arrow icon; or you can rename your file by clicking the three-dot icon. You may also change the Part Number or Action Type. Click "Save" after making any desired changes.

You may continue uploading additional case-initiating documents by clicking the "Upload New Document" button in Step 5 and repeating the same process as before.

#### Submitting Your Case-Initiating Documents to OHA

Once all the documents you wish to upload appear next to the "Case Documents" field, you are ready to submit the case. Click the "Submit" button at the bottom of the page. If your case has been successfully submitted, you will see a red confirmation message at the top of the page upon completion.

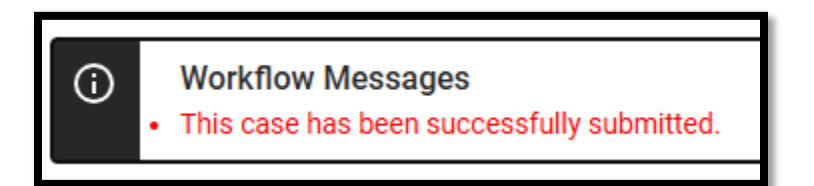

After successfully submitting the case, you will also receive an e-mail notification confirming the submission and the bureaus/offices that were served with your documents.

| U.S. DOI Bison File & Serve Submission Confirmation – DO NOT REPLY D Interv                                                                                                    | )<br>1  |
|----------------------------------------------------------------------------------------------------|---------|
| Admin <fd-eeoproductsupport@micropact.com> 1:03PM (1 hour ago) ☆ 🙂 ← to me →</fd-eeoproductsupport@micropact.com>                                                                                                    | n :     |
| OHA Unit: IBLA<br>Bureau/Office: BLM-Utah<br>Date/Time Submitted: 01/22/2025 01:03 PM                                                                                                    |         |
| Please click here to view your submission.                                                                                                    |         |
| Your document(s) has been electronically served on:                                                                                                    |         |
| (BLM) - (Utah) - Salt Lake Field Office<br>(SOL) - Intermountain Regional Office<br>IMPORTANT: Service on the Department of the Interior through Bison File & Serve does not relieve you of your obligation to serve your documents on all other                           |         |
| interested parties known to you pursuant to any applicable regulations, and to notify the IBLA that you have completed service, if you have not already done so your submission has been processed, you will receive additional information regarding further proceedings. | Once    |
| Thank you,<br>IBLA<br>Office of Hearings and Appeals<br>U.S. Department of the Interior                                                                                                    |         |
| This message was automatically generated by Bison File & Serve (BFS), the electronic filing system of the Department of the Interior, Office of Hearings and A                                                                                                    | opeals. |

#### **Post-submission Case Information Page**

Once you have submitted your case-initiating documents to the OHA unit you selected in Step 2, your case will be automatically directed to the relevant OHA unit for processing. To locate your submitted case, return to the "My Cases" queue on the eFiler BFS home screen. Your case will not yet have an assigned docket number or case name. This information will not appear until the relevant OHA unit has processed the case.

When you click on the case in your "My Cases" queue, you will be taken to the Case Information page. Until the case has been processed, the Case Information page will show a read-only copy of your case initiation form.

You may continue to file documents after submission from your Case Information Page by clicking the "Acknowledgement" button in Step 1, and then uploading new documents in Step 5. You must click the "Submit" button each time you wish to submit a document. After successfully submitting your document(s), you will receive an e-mail notification indicating that the Docket Card has been updated. More information about the Docket Card is discussed below.

You can view a date-stamped version of each document filed or issued in the case to confirm that the documents were submitted properly. To do so, click on the hyperlinked document under "Document Upload." The document submission form will open, and a new file will appear next to the "Date-stamped File" field.

## Join a Case

Non-DOI Users who seek to participate in a case they did not file must use BFS' "Join a Case" feature. A non-exhaustive list of Non-DOI Users required to use the "Join a Case" feature are:

- Co-representatives entering an appearance on behalf of a party to a case filed with an OHA unit;
- Representatives of an environmental organization seeking to intervene in an appeal;
- A Tribe seeking to file an amicus curiae brief.

You do not need to join a case if you were the party that submitted the new case.

#### Searching for a Case

If you want to join an existing case before OHA as a party or a representative, hover your cursor over the box icon on the navigation bar on the left side of the screen, then click on "Join a Case – Quick Search."

| Bis | on File & Serve 2411          | .08  |                               |     |           |                   |          |              |       |
|-----|-------------------------------|------|-------------------------------|-----|-----------|-------------------|----------|--------------|-------|
| â   | Home                          | Joir | n a Case - Quick Sea          | rch |           |                   |          |              |       |
|     | Quick Links                   |      | Join a Case - Quick<br>Search |     |           |                   |          |              |       |
| ۲   | Join a Case - Quick<br>Search |      |                               |     | entri     |                   |          |              |       |
|     |                               |      |                               |     | Case Name | <br>Received Date | _        | Case Subject | <br>ł |
|     |                               |      |                               |     |           |                   |          | -            |       |
|     |                               |      |                               |     |           | No data ava       | ilable i | n table      |       |
|     |                               |      | Box icon                      |     |           |                   |          |              |       |
|     |                               |      |                               |     |           |                   |          |              |       |
|     |                               |      |                               |     |           |                   |          |              |       |

When you click on Join a Case – Quick Search, you will see a screen with search fields that will help you find the case you want to join.

| lick the link in the row listing the chil<br>ssociate your request to the parent a | d case and you will be directed to the parent case for filing.The receiving OHA<br>td/or child case(s) as appropriate. | unit will |
|------------------------------------------------------------------------------------|----------------------------------------------------------------------------------------------------|-----------|
| Init: *                                                                            | •                                                                                                    |           |
| ocket Number:                                                                      |                                                                                                    |           |
| Case Name:                                                                         |                                                                                                    |           |
| Submission Date [begin date]: *                                                    | (mm/dd/yyyy)                                                                                                    |           |
| Submission Date [end date]: *                                                      | (mm/dd/yyyy)                                                                                                    |           |
| Date of Underlying Decision:                                                       | (mm/dd/yyyy)                                                                                                    |           |

BISON FILE & SERVE (BFS) USER GUIDE MARCH 2025

The **Required Fields** are marked with a red asterisk. If you do not fill out the required fields, you will receive an error message when you click the "Search" button.

The required fields are:

- Unit (i.e., the OHA unit in which the case is pending)
- Submission Date [begin date]
- Submission Date [end date]

The two "Submission Date" fields allow you to search for cases that were submitted to the relevant OHA unit during a defined date range. You can set a broad or narrow date range depending on how much information you have about when the case was filed. You can type dates directly into the field (in the format mm/dd/yyyy) or click on the calendar icon to select dates.

The Join a Case – Quick Search also contains **Optional Fields** to assist you in filtering your search results. They are:

- **Docket Number**: If you know the docket number of the case you are searching for, enter it here. This field also searches for partial docket numbers. For example, if you enter "15," the system will return all docket numbers containing "15" (such as 2024-0015, 2024-0115, and 2025-0150).
- Case Name: If you know the name of the case you are searching for, enter it here. This field also searches for partial case names. For example, if you enter "oil," the system will return all case names containing that text (such as "Standard Oil Co.," "Boilermaker Mining Ltd.," and "Robert Moilan, Jr.").
- **Date of Underlying Decision**: If you know when the DOI decisionmaker issued the underlying decision that is the subject of the appeal, enter it here.

When you have completed the required fields and entered any additional information to filter your results, click "Search."

INTENTIONALLY LEFT BLANK

| ♠ | Home                                         | Home / Join a Case - Quick Search<br>Join a Case - Quick Search                                                                                                    |  |  |  |  |  |  |  |
|---|----------------------------------------------|----------------------------------------------------------------------------------------------------|--|--|--|--|--|--|--|
| • | Quick Links<br>Join a Case - Quick<br>Search | Efiler Case Search - If you seek to join a child case in a consolidated grouping, you must file your join a case request in the parent case.<br>Click the link in the row listing the child case and you will be directed to the parent case for filing.The receiving OHA unit will associate your request to the parent and/or child case(s) as appropriate. |  |  |  |  |  |  |  |
|   |                                              | Unit: *   Docket Number:                                                                                                    |  |  |  |  |  |  |  |
|   |                                              | Case Name: Submission Date [begin date]: *  Submission Date [end date]: *  (mm/dd/yyyy)                                                                                                    |  |  |  |  |  |  |  |
|   |                                              | Search Reset                                                                                                    |  |  |  |  |  |  |  |

#### Search Results

The results of your search will appear below the search fields. Limited information about the case will display in the search results to allow you to locate the case you are searching for.

| Show 10 v entries                  |                        |           |                  |                                |              |
|------------------------------------|------------------------|-----------|------------------|--------------------------------|--------------|
| Docket Number/Parent Docket Number | Child Docket<br>Number | Case Name | Received<br>Date | Date of Underlying<br>Decision | Case Subject |

If your search returns a long list of cases, you can customize the listing view to display 10, 25, 50, or 100 results on the screen at a time, and you can sort the search results by Docket Number/Parent Docket Number.

Some cases are **consolidated**. This means that multiple cases have been filed that OHA is treating as a single case for administrative purposes (for example, because they involve the same parties or the same underlying agency decision).

When cases are consolidated, one of the cases is selected as the lead case known as the **parent** (listed in the **Parent Docket Number** column) and the other cases are considered **child** cases (listed in the **Child Docket Number** column). If you seek to join a child case, then you must file that request in the parent case under the parent docket number listed to the left of the child docket number.

| Docket Number/Parent Docket Number | Child Docket Number | Case Name                                  | Received Date          | Date of Underlying Decision | Case Subject    |
|------------------------------------|---------------------|--------------------------------------------|------------------------|-----------------------------|-----------------|
| IBLA-2025-0001                     |                     | Magical<br>Mystery<br>Mineral<br>Mine, LLC | 01/21/25 5:50:00<br>PM | 01/01/2025                  | MINING          |
| IBLA-2025-0002                     |                     | British<br>Petroleum,<br>LLC               | 01/21/25 6:41:00<br>PM | 12/03/2024                  | ROYALTIES       |
| IBLA-2025-0002                     | IBLA-2025-0003      | Bridgeport<br>Indian<br>Colony             | 01/21/25 7:15:00<br>PM | 01/17/2025                  | ROYALTIES       |
| IBLA-2025-0002                     | IBLA-2025-0004      | ExxonMobil                                 | 01/21/25 7:27:00<br>PM | 01/01/2025                  | ROYALTIES       |
| IBLA-2025-0005                     |                     | Talos<br>Petroleum,<br>LLC                 | 01/20/25 9:08:00<br>AM | 12/24/2024                  | ROYALTIES       |
| IBLA-2025-0006                     |                     | Territory<br>Minerals                      | 01/22/25 9:43:00<br>AM | 01/01/2025                  | ROYALTIES       |
| Showing 1 to 6 of 6 entries        |                     |                                            |                        |                             | Previous 1 Next |

If you do not see the case you are looking for in your search results, check your search fields. You might also try searching using only the required fields, with a broad date range, and scrolling through the results to find your case.

#### **Requesting to Join a Case**

Once you have located the case that you want to join, click the hyperlinked docket number in the Docket Number/Parent Docket Number column to open the case (or the parent case if you are joining a consolidated grouping).

| Child Docket Number | Case Name                   | Received<br>Date                                                                                                 | Date of Underlying Decision                                                                                                    | Case<br>Subject                                                                                                    |
|---------------------|-----------------------------|----------------------------------------------------------------------------------------------------|----------------------------------------------------------------------------------------------------|----------------------------------------------------------------------------------------------------|
|                     | Consolidated<br>Parent Case | 01/17/25<br>10:20:00 AM                                                                                          | 12/02/2024                                                                                                    | ISDA (25<br>CFR PT<br>900)                                                                                                    |
| IBIA-2025-0019      | Consolidated Child<br>Case  | 01/17/25<br>10:21:00 AM                                                                                          | 12/02/2024                                                                                                    | ISDA (25<br>CFR PT<br>900)                                                                                                    |
|                     |                             |                                                                                                    | Previou                                                                                                    | s 1 Next                                                                                                    |
|                     | Child Docket Number         | Child Docket Number     Case Name       Consolidated     Parent Case       IBIA-2025-0019     Consolidated Child | Child Docket Number         Case Name         Received<br>Date           Consolidated<br>Parent Case         01/17/25<br>10:20:00 AM           IBIA-2025-0019         Consolidated Child<br>Case         01/17/25<br>10:21:00 AM | Child Docket Number         Case Name         Received<br>Date         Date of Underlying Decision           Consolidated<br>Parent Case         01/17/25<br>10:20:00 AM         12/02/2024           IBIA-2025-0019         Consolidated Child<br>Case         01/17/25<br>10:21:00 AM         12/02/2024 |

You will initially be taken to the main case information screen. From this screen, you can submit a request to join the case.

Under **Step 1**, please **read the instructions** for electronic filing. Click the **eFiler Acknowledgement** box to indicate that you have read and understand the stated policies.

INTENTIONALLY LEFT BLANK

|                                                                                                    | Bill's Loac<br>Unit: IBLA                                                                                                    | Claim, LLC<br>Docket Number: IBLA-2025-0135                                                                                                    | Case Status: Open                                                                                                    |
|----------------------------------------------------------------------------------------------------|----------------------------------------------------------------------------------------------------|----------------------------------------------------------------------------------------------------|----------------------------------------------------------------------------------------------------|
| Parent Case                                                                                                   | e: <u>N/A</u>                                                                                                    |                                                                                                    |                                                                                                    |
| Case                                                                                                    |                                                                                                    |                                                                                                    |                                                                                                    |
|                                                                                                    |                                                                                                    |                                                                                                    |                                                                                                    |
| Step 1: Inst                                                                                                  | tructions                                                                                                    |                                                                                                    | ^                                                                                                    |
| Filers may s<br>through Bise<br>Transmissio<br>relieve the fi<br>that have no<br>ensure that<br>with the offi | submit documents<br>on File & Serve as a<br>on available on the<br>iler of the obligation<br>of consented to ele<br>any notices of app<br>ce of the official th | electronically to the Office of Hearings ar<br>authorized by the OHA Standing Orders of<br>OHA website. Electronic filing of a docun<br>n to serve that document on interested p<br>ctronic service through the Bison File & S<br>eal uploaded into this system are filed or<br>at issued the decision being appealed. | d Appeals (OHA)<br>n Electronic<br>nent does not<br>arties to a case<br>erve system. Please<br>served, as applicable,                 |
| OHA uses B<br>Sending a d<br>does not co                                                                      | iison File & Serve to<br>ocument directly to<br>nstitute electronic                                                                                             | o receive official filings electronically in lie<br>o an OHA unit via e-mail, rather than throu<br>filing unless otherwise specified by that u                                                                                                    | eu of paper filings.<br>Igh Bison File & Serve,<br>Init.                                                                              |
| Documents<br>by 11:59 pm<br>is required t                                                                     | filed electronically<br>Central Time (WE<br>to be filed with the a                                                                                              | must be transmitted by 11:59 pm Easter<br>LSA), or by 11:59 pm Mountain Time (DC<br>applicable OHA unit to be considered tim                                                                                                    | n Time (DIR, IBLA, IBIA),<br>HD) on the day the document<br>ely filed.                                                                |
| At all times,<br>to a malfund<br>transmissio<br>administrate<br>problem, su<br>reported out                   | any person filing e<br>ction of Bison File &<br>n. If the filer experi<br>or at <u>BFSHelpdesk</u><br>ch as a copy of an<br>tages of Bison File                 | lectronically assumes the risk of all error<br>& Serve that may result in the inability to or<br>ences problems with Bison File & Serve, p<br><u>@oha.doi.gov</u> . The filer should provide su<br>error message or screen print of an error<br>& Serve.                                                               | s not solely attributable<br>complete an electronic<br>please contact the system<br>pporting evidence of the<br>page. OHA will verify |
| eFiler Ackno                                                                                                  | owledgement *                                                                                                    | I acknowledge that I have                                                                                                    | read and understood the above policies and procedures in their                                                                        |
|                                                                                                    |                                                                                                    | entirety and agree to abide by t                                                                                                    | hem.                                                                                                    |

Under **Step 2**, you will see the case information for the case you have selected to join. Verify that you are requesting to join the correct case.

| Step 2: Case Information     |                        |
|------------------------------|------------------------|
| Case Name                    | Bill's Load Claim, LLC |
| Received Date                | 02/20/2025 02:36 PM    |
| Docket Number                | IBLA-2025-0135         |
| Date of Underlying Decision  | 02/20/2025             |
| Step 3: Party Type Selection |                        |

BISON FILE & SERVE (BFS) USER GUIDE MARCH 2025

Under **Step 3**, you must indicate your "Proposed Party Type." A Proposed Party Type is the type of party that you think you would be if your request to join the case is approved. Each OHA unit has a unique list of proposed party types. Select the appropriate proposed party type using the drop-down menu.

| Step 3: Party Type Selection |   |
|------------------------------|---|
| Proposed Party Type *        | • |

The Proposed Party Type choices for each unit are as follows:

#### Departmental Cases Hearings Division:

- Proposed Intervenor. Use this option if you wish to intervene as a party because you have an interest in the case. You must submit document(s) supporting your request, including a "Motion to Intervene." IMPORTANT: If you are an attorney or representative requesting to join a case on behalf of a proposed intervenor, the supporting document(s) should also include a "Notice of Entry of Appearance."
- **Party in Interest**. Use this option if you are already a party to a case and have been served with case-initiating documents and/or have received a docket notice from DCHD inviting you to join the case via BFS. You do not need to submit a supporting document with your request.
- Proposed Amicus Curiae. Use this option if you wish to provide information in a case pending before DCHD without becoming a party. You must submit document(s) supporting your request, including a "Motion for Amicus Curiae Status." <u>IMPORTANT</u>: If you are an attorney or representative requesting to join a case on behalf of an individual or entity requesting amicus curiae status, the supporting document(s) should also include a "Notice of Entry of Appearance."
- **Representative**. Use this option if you are an attorney or other authorized representative entering an appearance on behalf of a person or entity that is already a party in a pending DCHD case. You must submit document(s) in support of your request to join a case, including a "Notice of Entry of Appearance."

#### Office of the Director:

• **Amicus Curiae**. Use this option if you wish to file documents in an appeal to provide information to OHA without becoming a party.

- **Intervenor**. Use this option if you are a person or entity that wishes to intervene because you have an interest in the case.
- **Representative**. Use this option if you are an attorney or other authorized representative for a person or entity whose interests could be negatively affected by the outcome of the case.

#### Interior Board of Indian Appeals:

- **Party in Interest**. Use this option if you are already an interested party to a case, have been served with case-initiating documents, and/or have received a pre-docketing notice from IBIA inviting you to join the case via BFS. You do not need to submit a supporting document with your request.
- **Party in Interest Rep**. Use this option if you represent an interested party to a case. Your supporting document(s) should include an "Entry of Appearance of Representative."
- **Proposed Intervenor**. Use this option if you wish to intervene because you have an interest in the case. You must submit a document(s) supporting your request.
- **Proposed Intervenor Representative**. Use this option if you are an attorney or other authorized representative for a person or entity that wishes to intervene because they have an interest in the case. Your supporting document(s) should include an "Entry of Appearance of Representative."
- **Proposed Amicus Curiae**. Use this option if you wish to file documents in an appeal to provide information to OHA without becoming a party. You must a submit document(s) supporting your request.
- **Proposed Amicus Curiae Representative**. Use this option if you are an attorney or other authorized representative for someone who wishes to file documents in an appeal to provide information to OHA without becoming a party. Your supporting document(s) should include an "Entry of Appearance of Representative."

#### Interior Board of Land Appeals:

- **Appellant**: Use this option if you wish to join a case you initiated before BFS deployed or if you are a co-appellant who did not file initiating documents in BFS.
- **Appellant Representative**: Use this option if you wish to join co-counsel in accessing your case or if you are counsel joining a case that was pending before BFS deployed.

- **Bureau/Office**. Use this option if you are a Department of the Interior employee within a bureau or office that is a party in an OHA case.
- **Bureau/Office Representative**. Use this option if you are an Office of the Solicitor employee representing a bureau or office that is a party in an OHA case.
- **Proposed Intervenor**. Use this option if you wish to intervene because you have an interest in the case.
- **Proposed Intervenor Representative**. Use this option if you are an attorney or other authorized representative for a person or entity that wishes to intervene because they have an interest in the case.
- **Proposed Amicus Curiae**. Use this option if you wish to file documents in an appeal to provide information to OHA without becoming a party.
- **Proposed Amicus Curiae Representative**. Use this option if you are an attorney or other authorized representative for someone who wishes to file documents in an appeal to provide information to OHA without becoming a party.
- **ADR Neutral**. Use this option if you are involved in an OHA case as an Alternative Dispute Resolution provider or other neutral.
- **Other**. Use this option if you wish to appear in an OHA case in a capacity other than a party, an intervenor, an amicus curiae, or an ADR provider.
- **Other Representative.** Use this option if you are an attorney or other authorized representative for a person or entity that wishes to appear in an OHA case in a capacity other than an appellant's representative, an intervenor, an amicus curiae, or an ADR provider.

#### White Earth Land Settlement Act Hearings Division

- **Party in Interest**: Use this option if you have been identified as a potential or actual heir of a Decedent and wish to electronically file documents in a case pending before WELSA (e.g., a written objection to a preliminary decision).
- **Representative:** Use this option if you are an attorney or other authorized representative entering an appearance on behalf of a party in interest in a pending WELSA case. You must submit document(s) in support of your request to join a case, including a "Notice of Entry of Appearance."

Under **Step 4**, you may submit a document to support your request to join a case. For certain proposed party types, documentary support for your request is required. If a document is required, the "Case Documents" field will display a red asterisk after you select your Proposed Party Type.

| Step 4: Document Upload                          | ^ |
|--------------------------------------------------|---|
| Please Submit a Document to Support This Request |   |
| Upload New Document                              |   |
| Case Documents *                                 |   |

Once all the documents you wish to upload appear next to the "Case Documents" field, you are ready to submit your request. Click the "Request to Join" button at the bottom of the page. If your request has been successfully submitted, you will see a red confirmation message at the top of the page upon completion.

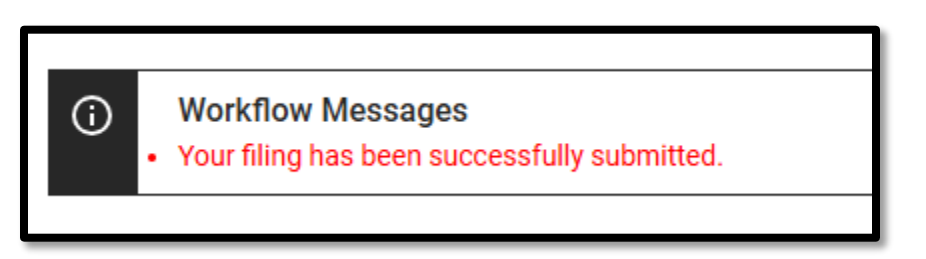

After successfully submitting the join request, you will also receive an e-mail notification confirming receipt of your submission.

| Request to Join Case Pending Before IBLA – DO NOT RE                                                                             | PLY Inbox ×                  |           |           | æ    | Ø |
|----------------------------------------------------------------------------------------------------|------------------------------|-----------|-----------|------|---|
| Admin <fd-eeoproductsupport@micropact.com><br/>to me ▼</fd-eeoproductsupport@micropact.com>                                      | 2:29 PM (48 minutes ago)     | ☆         | ٢         | ¢    | : |
| The IBLA has received your request to join the below pending case.                                                               |                              |           |           |      |   |
| OHA Unit: IBLA<br>Case Name: Bill's Load Claim, LLC<br>Docket Number: IBLA-2025-0135<br>Date/Time Submitted: 02/24/2025 04:30:22 |                              |           |           |      |   |
| Thank you,<br>IBLA<br>Office of Hearings and Appeals<br>U.S. Department of Interior                                              |                              |           |           |      |   |
| This message was automatically generated by Bison File & Serve (BFS), the electronic filing sys<br>Hearings and Appeals.         | tem of the Department of the | e Interio | or, Offic | e of |   |

BISON FILE & SERVE (BFS) USER GUIDE MARCH 2025

You may continue to file documents after submission from your Case Information Page by clicking the "Acknowledgement" button in Step 1, and then uploading new documents in Step 5. You must click the "Submit" button each time you wish to submit a document.

If your join request is accepted, the case will appear in the "My Cases" queue accessible from your home screen. Clicking on the case will grant you access to limited case information and the case docket card.

For additional details, see the sections below on <u>My Cases Queue</u> and <u>Docket Card</u>. Once joined to the case, you will also receive service of documents filed and issued in the case. You will receive an email notification alerting you that documents have been added to the docket card. This email notification constitutes service for all system users.

| U.S. DOI Bison File & Serve Docket Card Update - DO NOT REPLY                                                                                                    | $\sum$ Inbox ×          |   | × | ¢ | Ø |  |
|----------------------------------------------------------------------------------------------------|-------------------------|---|---|---|---|--|
| Admin <fd-eeoproductsupport@micropact.com><br/>to me 💌</fd-eeoproductsupport@micropact.com>                                                                           | 9:22 AM (9 minutes ago) | ☆ | ٢ | ¢ | : |  |
| The docket card has been updated in the below case.                                                                                                    |                         |   |   |   |   |  |
| OHA Unit: IBLA<br>Case Name: Magical Mystery Mineral Mine, LLC<br>Docket Number: IBLA-2025-0001                                                                       |                         |   |   |   |   |  |
| Please click here to view the docket card.                                                                                                    |                         |   |   |   |   |  |
| This notice constitutes service.                                                                                                    |                         |   |   |   |   |  |
| Thank you,<br>IBLA<br>Office of Hearings and Appeals<br>U.S. Department of the Interior                                                                               |                         |   |   |   |   |  |
| This message was automatically generated by Bison File & Serve (BFS), the electronic filing system of the Department of the Interior, Office of Hearings and Appeals. |                         |   |   |   |   |  |

## My Cases Queue for Non-DOI Users Initiating or Joining a Case

Once your case-initiating documents have been submitted or you have been joined to an existing case, the case will be added to your "My Cases" queue and the case information shown in the columns will update as OHA processes the case.

INTENTIONALLY LEFT BLANK

BISON FILE & SERVE (BFS) USER GUIDE MARCH 2025

| Biso | n File & Serve 2                                                                                                    | SOL.EFILER (OHA eFiler) | ?                                 | ə 🥱                 |              |                      |        |   |
|------|----------------------------------------------------------------------------------------------------|-------------------------|-----------------------------------|---------------------|--------------|----------------------|--------|---|
| î    | Home Contract Contract Contrac |                         |                                   |                     |              |                      |        |   |
|      | My Cases                                                                                                    |                         |                                   |                     |              |                      |        |   |
| Ŷ    | + New Case Show 10 v entries                                                                                                    |                         |                                   |                     |              | Search:              |        |   |
|      | Unit † <u>−</u>                                                                                                    | Docket Number           | Case Name 📃                       | Received Date       | Case Subject | Parent Docket Number | Status | - |
|      | IBLA                                                                                                    | IBLA-2025-0001          | Magical Mystery Mineral Mine, LLC | 01/21/2025 05:50 PM | MINING       |                      | Open   |   |
|      | IBLA                                                                                                    | IBLA-2025-0002          | British Petroleum, LLC            | 01/21/2025 06:41 PM | ROYALTIES    |                      | Open   |   |
|      | IBLA                                                                                                    | IBLA-2025-0004          | ExxonMobil                        | 01/21/2025 07:27 PM | ROYALTIES    | IBLA-2025-0002       | Open   |   |

Your "My Cases" queue has seven columns to help you identify your case:

Unit: The OHA unit that is reviewing the case.

**Docket Number**: The unique number the relevant OHA unit assigns to the case.

Case Name: The name the relevant OHA unit assigned to the case.

**Received Date**: The date and time that the case-initiating documents were submitted to OHA.

**Case Subject**: A case subject category the relevant OHA unit assigned to identify the type of issues in the case.

**Parent Docket Number**: The docket number of the "parent case," or the "lead case" in a consolidated grouping, i.e., cases being treated as a single case for administrative reasons, will display here if one has been assigned;

**Status**: Whether the case is currently open, suspended, or closed. If you submitted the case, or have been joined to the case, you may file documents regardless of the case status.

#### Draft Cases in My Cases Queue

Clicking "Save" at any point in the case submission process will save the entries you have made and allow you to return to the case information page later. You can find all saved draft cases (and submitted cases) listed in the My Cases queue on your home screen. Saved draft cases will appear as blank lines on the My Cases queue, but clicking on the lines will open the cases. This is because certain case information does not populate in the queue until the case is submitted to OHA.
| Cases   |                 |                           |                     |                     |                        |          |
|---------|-----------------|---------------------------|---------------------|---------------------|------------------------|----------|
| + New C | ase Show 7 -    | entries                   |                     |                     | Search:                |          |
| init †≞ | Docket Number   | Case Name                 | Received Date       | Case Subject        | Parent Docket Number 📃 | Status 🚍 |
| BLA     | IBLA-2025-0002  | Cat in the Hat            | 12/03/2024 07:46 AM | TRESPASS            |                        | Open     |
|         | IDI & 2025 0010 | Jamie Cat and Charlie Cat | 12/18/2024 00:00 AM | ONSHOPE OIL AND CAS | IBI 4-2025-0002        | Open     |

**IMPORTANT**: You cannot delete cases from your "My Cases" queue, even if they remain in draft form.

### Opening or Accessing a Case from the My Cases Queue

To open a case, click on the case in the "My Cases" queue. If you initiated the case but OHA has not yet reviewed it, opening the case will take you to the case information screen, which will display a copy of the case initiation form and a list of the original documents that you submitted to OHA. If you forgot to include a document with your submission, you can eFile additional documents in the same case while OHA reviews your submission, but you cannot delete any documents that you already eFiled.

After OHA has reviewed and accepted a case, opening the case will take you to a modified case information screen where you can eFile documents. You will also have access to the docket card, where you can review and download documents filed or orders issued in the case.

# **Docket Card**

Any documents filed or issued in your case will be instantly viewable on the Docket Card. The Docket Card becomes visible once OHA has completed initial processing of the case and it lists all documents and actions of record in a case, including, but not limited to, filings by the parties and orders and decisions issued by the OHA unit.

To view the Docket Card, find your case on your home screen in your "My Cases" queue. Click on the case, which will take you to the Case Information page. The Docket Card tab is in the top left under the banner at the top.

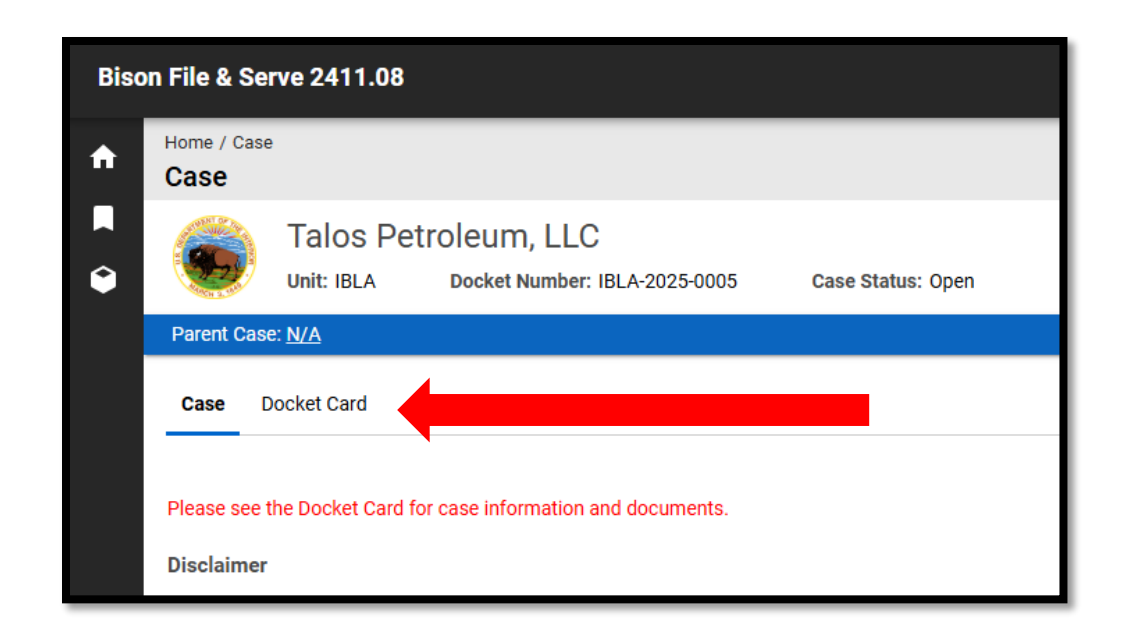

The Docket Card listing view consists of individual entries for each action of record in the case. From the listing view, you will see additional information about each action, such as the action date, the action type (e.g., the type of document filed), and who took the action (e.g., the party or the OHA unit). Apart from the Document Number column, all other columns may be sorted in ascending or descending order.

| Home / Case /<br>Docket Ca                                                 | Home / Case / Docket Card Listing Assignment: OH A Context Card Listing Context Card Listing |               |                                                         |                       |                     |             | t: OHA eFiler        |                                                               |     |
|----------------------------------------------------------------------------|----------------------------------------------------------------------------------------------------|---------------|---------------------------------------------------------|-----------------------|---------------------|-------------|----------------------|---------------------------------------------------------------|-----|
| Big Oil, LLC<br>Unit: IBLA Docket Number: IBLA-2025:0133 Case Status: Open |                                                                                                    |               |                                                         |                       |                     |             |                      |                                                               |     |
| Parent Case:                                                               | Parent Case: N/A                                                                                                    |               |                                                         |                       |                     |             |                      |                                                               |     |
| Case Do                                                                    | cket Card                                                                                                    |               |                                                         |                       |                     |             |                      |                                                               |     |
| Print                                                                      | X CSV                                                                                                    |               |                                                         |                       |                     |             |                      |                                                               |     |
| Action                                                                     | Date † 🗄                                                                                                    | Action By 🚍   | Action =                                                | Action SubType 📄      | Action SubSubType 📃 | Filed Via 🚍 | Action Description 🚍 | Document Number                                               |     |
| <ul> <li>02/19/2</li> </ul>                                                | 2025 05:23 AM                                                                                                    | Appellant Rep | Notice of Appeal                                        |                       |                     | BFS         |                      | 001 - Notice of Appeal                                        |     |
| <ul> <li>02/20/2</li> </ul>                                                | 2025 10:17 AM                                                                                                    | Appellant Rep | Request to Limit Disclosure of Confidential Information |                       |                     | BFS         |                      | 002 - Request to Limit Disclosure of Confidential Information | ion |
| <ul> <li>02/20/2</li> </ul>                                                | 2025 10:17 AM                                                                                                    | Appellant Rep | Request to Limit Disclosure of Confidential Information | Confidential Document |                     | BFS         |                      | 003 - Request to Limit Disclosure of Confidential Informat    | ion |
| <ul> <li>02/20/2</li> </ul>                                                | 2025 10:17 AM                                                                                                    | Appellant Rep | Statement of Reasons                                    |                       |                     | BFS         |                      | 004.1 - Statement of Reasons                                  |     |
| <ul> <li>02/20/2</li> </ul>                                                | 2025 10:17 AM                                                                                                    | Appellant Rep | Statement of Reasons                                    |                       |                     | BFS         |                      | 004.2 - Statement of Reasons                                  |     |

If the Document Number column is populated in the listing view, it means that there is a document attached to that docket card entry. To view the document, click on the docket card entry. Next to the "Document Number" field you will find a hyperlink to download the document. If the document is privileged or confidential, and you are the party who filed the document, you will be able to view it. Otherwise, the document will not be available to view. Documents filed via BFS will include a system-generated time stamp.

| Documents                                                                                                    |                      |  |  |  |
|----------------------------------------------------------------------------------------------------|----------------------|--|--|--|
| Document Type *                                                                                                    | Docket Action        |  |  |  |
| The maximum file size for uploads is 30 MB. Documents that exceed 30 MB must be uploaded in parts.                                    |                      |  |  |  |
| File names may not exceed 60 characters per upload. Zip files are not accepted. The acceptable file formats are .pdf, .doc, or .jpeg. |                      |  |  |  |
| Warning: If you would like to submit a privileged or confidential document,                                                           |                      |  |  |  |
| please ensure you select the appropriate document type from the drop-down list. Documents that are                                    |                      |  |  |  |
| not uploaded under the privileged or confidential document types will be immediately viewable by                                      |                      |  |  |  |
| other parties to the case upon submission.                                                                                            |                      |  |  |  |
| File *                                                                                                    | Notice of Appeal.pdf |  |  |  |
| Date-stamped File                                                                                                    |                      |  |  |  |
| If this document is split into multiple parts, select the part number below.                                                          |                      |  |  |  |
| Part Number of Document                                                                                                    |                      |  |  |  |
| Action Type *                                                                                                    | Notice of Appeal     |  |  |  |

**IMPORTANT**: The documents listed on the Docket Card will no longer be available 6 months after the case is closed.

# **eFiling Additional Documents**

To file additional documents in a case that you have initiated or joined, click on the case in your "My Cases" queue.

Every time you submit new documents you must read the BFS policies and procedures. This step contains important information such as the responsibilities of eFilers and the deadlines for when documents are considered timely filed.

INTENTIONALLY LEFT BLANK

BISON FILE & SERVE (BFS) USER GUIDE MARCH 2025

Filers may submit documents electronically to the Office of Hearings and Appeals (OHA) through Bison File & Serve as authorized by the OHA Standing Orders on Electronic Transmission available on the OHA website. Electronic filing of a document does not relieve the filer of the obligation to serve that document on interested parties to a case that have not consented to electronic service through the Bison File & Serve system. Please ensure that any notices of appeal uploaded into this system are filed or served, as applicable, with the office of the official that issued the decision being appealed.

OHA uses Bison File & Serve to receive official filings electronically in lieu of paper filings. Sending a document directly to an OHA unit via e-mail, rather than through Bison File & Serve, does not constitute electronic filing unless otherwise specified by that unit.

Documents filed electronically must be transmitted by 11:59 pm Eastern Time (DIR, IBLA, IBIA), by 11:59 pm Central Time (WELSA), or by 11:59 pm Mountain Time (DCHD) on the day the document is required to be filed with the applicable OHA unit to be considered timely filed.

At all times, any person filing electronically assumes the risk of all errors not solely attributable to a malfunction of Bison File & Serve that may result in the inability to complete an electronic transmission. If the filer experiences problems with Bison File & Serve, please contact the system administrator at <u>BFSHelpdesk@oha.doi.gov</u>. The filer should provide supporting evidence of the problem, such as a copy of an error message or screen print of an error page. OHA will verify reported outages of Bison File & Serve.

Check the box acknowledging that you have read through and understood the policies and procedures and that you agree to abide by them.

| Acknowledgement | I acknowledge that I have read and understood the above policies and procedures in their |
|-----------------|------------------------------------------------------------------------------------------|
|                 | entirety and agree to abide by them.                                                     |

### Step 2: Case Information

This section contains relevant case information such as the underlying decision number/ID, the date of the underlying decision, the applicable bureau/office that issued the underlying decision, and the case subject. Review the **Case Information** section to ensure that you are uploading documents to the correct case.

#### Step 3: Document Upload

At the document upload step, you may upload any document that is relevant to your case. You may upload as many documents as needed.

To begin your document upload, click the "Upload New Document" button. A new window will open within the current page. From there, follow the steps provided above under Step 5 of Case Initiation.

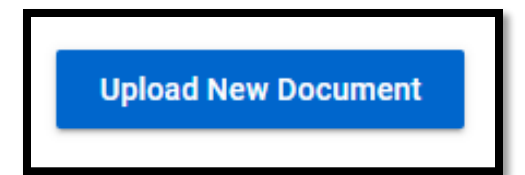

After case initiation, the maximum file size for individual documents is 75 MB instead of 30 MB.

**IMPORTANT**: The documents listed on the docket card will no longer be available 6 months after the case is closed.

## INTENTIONALLY LEFT BLANK

BISON FILE & SERVE (BFS) USER GUIDE MARCH 2025 OFFICE OF HEARINGS AND APPEALS

**41 |** P a g e

# Appendix 1: Docket Action Types by OHA Unit

Each OHA unit has its own Action Type options. Click on the OHA unit below to view them.

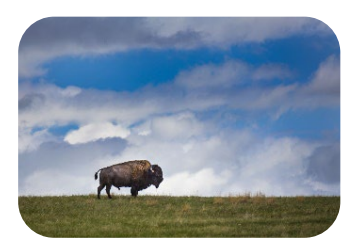

Departmental Cases Hearings Division (DCHD)

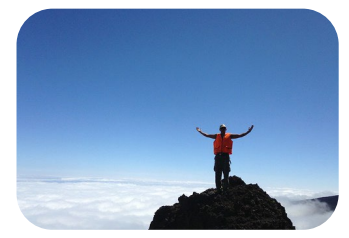

Office of the Director (DIR)

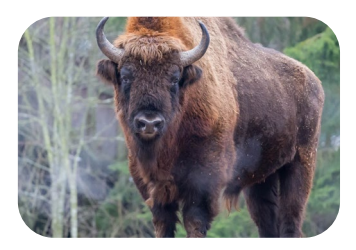

Interior Board of Indian Appeals (IBIA)

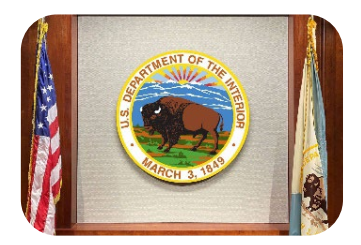

Interior Board of Land Appeals (IBLA)

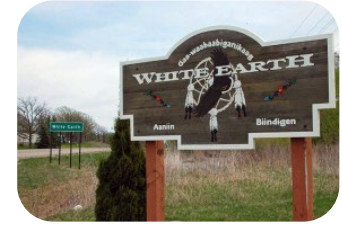

White Earth Land Settlement Act Hearings Division (WELSA)

BISON FILE & SERVE (BFS) USER GUIDE MARCH 2025 OFFICE OF HEARINGS AND APPEALS

**42** | Page

### DCHD Docket Action Types by Case Phase

### Case Initiation Action Types

The document Action Types available to non-DOI users requesting to initiate a case with DCHD are:

- Application/Petition for Review
- Notice of Appeal
- Notice of Intent to Hold Hearing
- Request for Hearing

After you have uploaded your primary case-initiating document, you may upload additional supporting document(s) by selecting one or more appropriate Action Sub-Types, listed below.

**IMPORTANT**: When initiating a case with DCHD as a non-DOI user, you may not upload confidential or privileged documents through BFS. Documents that are uploaded will be immediately available and viewable by other parties to the case upon submission.

- Application for Temporary Relief. A request for a short-term order from an administrative law judge to address urgent issues while a case is pending. Typically filed in enforcement actions taken under the Surface Mining Control and Reclamation Act, 43 C.F.R. §§ 4.1260-4.1267.
- Certificate of Service. A list of the names and addresses of all the parties served with the case-initiating document and its attachments. If you have incorporated your Certificate of Service into your case-initiating document, you do not need to upload it as a separate document.
- *Motion.* A request for a ruling, order, or judgment regarding a matter in the case. The following motion-specific action sub-types are available for selection:
  - <u>Consolidate</u>: a document asking DCHD to consolidate two or more proceedings when they involve common factual or legal issues.
  - <u>Extension of Time</u>: a written request to extend a case-related deadline.
  - <u>Other</u>: any motion that is not one of the other listed types of motions.
- *Notice of Entry of Appearance*. A written notification that a party is being represented along with the representative's contact information.

- Other. Documents directly related to a case-initiating document, such as exhibits, supporting documents, or postmarked envelopes.
- Petition for Stay. A document containing reasons why the decision or order being appealed should not be enforced or implemented while the appeal before DCHD is pending. If you have incorporated your Petition for Stay in your case-initiating document, you do not need to upload it as a separate document.
- *Proof of Service.* Proof that a legal document was delivered from one party to another.
- Statement of Reasons. A document that contains all arguments in support of the case. If you have incorporated your Statement of Reasons in your caseinitiating document, you do not need to upload it as a separate document.
- Statement of Standing. A statement of facts showing that the person or entity seeking to initiating an appeal is a party to the case who is adversely affected by the decision or order being appealed, meeting the standard requirements set forth in 43 C.F.R. Part 4.
- Underlying Bureau/Office Decision, Notice, Order, or Penalty Assessment. The decision, notice, order, or penalty assessment issued by a DOI Bureau or Office that you are appealing. Note: If available to you and not already incorporated in the case-initiating document, please separately upload a copy of the DOI bureau/office decision, notice, order, or penalty assessment that is the subject of your request to initiating a case before DCHD.
  - <u>Proof of Receipt</u>: evidence of the date a party received the underlying DOI bureau or office decision, notice, order, or penalty assessment that is the subject of the Application/Petition for Review.
- Transmittal of Notice of Appeal, Complaint, or Request for Hearing (DOI Users Only). Do NOT select this option unless you are a DOI user.

### INTENTIONALLY LEFT BLANK

### Action Types in an Open or Suspended Case

Once DCHD accepts your case and assigns it a docket number, you can upload additional documents using the Action Types, Action Sub-Types, and Action Sub-Sub-Types listed below.

- **Answer**. A document responding to the allegations and arguments set forth in a filing initiating a case, such as a complaint or a petition.
- **Application**. A written request for action or relief. The following Action Sub-Types are available for selection:
  - *Certify Order for Interlocutory Appeal*. A request to file an appeal of an administrative law judge's ruling before the case is fully resolved.
  - Subpoena. A request for an administrative law judge to issue a subpoena, i.e., a document ordering a person to do something such as appear at a hearing and give testimony or produce specific documents.
  - Temporary Relief. A request for a short-term order from an administrative law judge to address urgent issues while a case is pending. Typically filed in enforcement actions taken under the Surface Mining Control and Reclamation Act. 43 C.F.R. §§ 4.1260 - 4.1267.
- **Bureau/Office Decision Record**. The administrative record supporting the underlying decision being appealed.
  - *Privileged Document Filed Under Seal.* Privileged administrative record documents may be filed by a DOI user under seal by uploading the documents here. The documents will not be viewable by other parties and will not be reviewed by OHA without notice to the parties. The certification of the record and the table of contents should indicate that the record contains privileged documents.
- **Certificate of Service**. A list of the names and addresses of all the parties served with a filing and its attachments. If you have incorporated your Certificate of Service in your filing, you do not need to upload it as a separate document.
- **Exhibit List**. A document that lists all the things a party plans to show as evidence at a hearing.
- **Miscellaneous**. Use this Action type for any filing not covered by one of the other Action Types.

- Motion. A request for a ruling, order, or judgment. For any motion relating to a Summary Judgment, please use the separate Summary Judgment Action Type. You may upload other documents in support of your Motion by selecting the appropriate Supporting Documents Action Type. The following Motion Action Sub-Types and Sub-Sub-Types are available for selection:
  - Additional Briefing. A written request to submit briefing beyond what the administrative law judge permitted.
  - *ADR Referral.* A written request to refer the case to Alternative Dispute Resolution.
  - *Amicus Curiae.* A written request to file documents in a case to provide information without becoming a party.
  - *Compel.* A written request for an administrative law judge to require a party to comply with a discovery request.
  - *Consolidate*. A written request to consolidate at least two or more cases that involve common factual or legal issues into one proceeding.
  - Discovery. A written request for a ruling or order relating to a request for discovery, i.e., the prehearing process that allows a party to obtain relevant facts and information from another party during a proceeding.
  - *Dismiss.* A written document confirming the party's request to be dismissed from a proceeding or a joint request on behalf of all parties to the proceeding for a dismissal (e.g., a joint motion to dismiss based on settlement).
  - *Extension of Time*. A written request to extend a filing deadline.
  - In Limine. A written request for a ruling on the admissibility of specific evidence, testimony, or arguments at hearing.
  - *Intervene.* A written request to join an existing proceeding as a party.
  - Limit Disclosure of Confidential Information. A written request to limit disclosure of confidential information pursuant to 43 C.F.R. § 4.31. Confidential documents that are the subject of a written request for limiting disclosure will not be viewable by other parties or reviewed by OHA except as provided under 43 C.F.R. § 4.31. DO NOT include confidential information in the request for limiting disclosure. The request will be viewable by other parties. After you

have uploaded your Motion to Limit Disclosure, you may upload confidential documents selecting the Confidential Document action sub-type.

- Confidential Document: a document containing information that is the subject of a written request for limiting disclosure. Confidential documents that are the subject of a written request for limiting disclosure will not be viewable by other parties or reviewed by DCHD except as provided under 43 C.F.R. § 4.31. NOTE: Confidential documents must be accompanied by a Motion to Limit Disclosure.
- *Modify a Deadline*. A procedural request to modify a filing deadline.
- Other. Any motion that is not one of the other listed types of motions.
- *Overlength Brief*. A written request to file a brief that exceeds that page limit set by an administrative law judge.
- *Postpone Hearing*. A written request to postpone a scheduled hearing.
- *Postpone Prehearing Conference*. A written request to postpone a scheduled prehearing conference.
- Protective Order. A written request to protect privileged information from disclosure. DO NOT include privileged information in the request for protective order. The request will be viewable by other parties. After you have uploaded your Motion for Protective Order, you may upload privileged documents selecting the Privileged Document Filed Under Seal action sub-type.
  - Privileged Document Filed Under Seal: Privileged documents may be filed by a DOI user under seal by uploading the documents here. The documents will not be available or viewable by other parties and will not be reviewed by OHA without notice to the parties. The certification of the record and the table of contents should indicate that the record contains privileged documents.
- *Remand*. A request to return the case to the bureau/office that issued the underlying decision for further action.
- *Reschedule an Action*. A written request for the administrative law judge to reschedule an action in the proceeding.
- *Schedule Hearing*. A written request for the administrative law judge to schedule a hearing in a proceeding.

- *Schedule Prehearing Conference*. A written request for the administrative law judge to schedule a prehearing conference in a proceeding.
- Sever Consolidation. A written request to separate a case that has been consolidated with one or more cases.
- Stay Proceedings. A written request to suspend the proceeding and all associated case deadlines while, for example, the parties engage in settlement discussions. This is a separate request from a Petition for Stay, which pertains to the underlying decision being appealed.
- *Vacate*. A written request to vacate a decision or order.
- Withdraw from Proceeding. A written request by an initiating party to voluntarily withdraw from a case. Such a request must be accompanied by a motion to dismiss.
- *Withdraw as Counsel.* A written request by an attorney to withdraw as the legal representative of a party to the proceeding.
- **Notice.** A formal written legal communication. The following Action Sub-Types are available for selection.
  - *Change of Address.* Written notice of any change to a party's mailing address.
  - *Entry of Appearance.* A written notification that a party is being represented along with the representative's contact information.
  - Other. Any notice that does not fit the description of the other listed types of notices.
  - Substitution of Counsel. A written notification that a party's legal representative is changing to a different representative, along with the contact information for the new attorney.
- **Petition for Stay**. A document containing reasons why the decision or order being appealed should not be enforced or implemented while the appeal before DCHD is pending. If you have incorporated your Petition for Stay in your case-initiating document, you do not need to upload it as a separate document.
- **Post-Hearing Brief.** A written statement fully presenting the party's arguments and evidence, submitted after the conclusion of a hearing. The submission of a post-

hearing brief, and any responses, is subject to the permission of the administrative law judge. The available Action Sub-Types for filing a Post-Hearing Brief can be found in the list provided in Appendix 2.

- **Proof of Service**. Proof that a legal document was delivered from one party to another.
- **Reply in Support of Motion**. A written brief in support of a party's motion and responding to the arguments contained in an opposing party's response brief, if permitted to be filed by the administrative law judge.
- **Response to ALJ Order.** A written response to an order issued by an administrative law judge.
  - Order to Show Cause. An order by an administrative law judge requiring a party to justify or explain why the judge should or should not take a specified action.
  - Order-Other. A response to any other administrative law judge order.
- **Response to Application**. A document that explains why you disagree with an application and what you want the judge to do instead. You can include evidence and arguments to support your position. The available Action Sub-Types for filing a Response to Application can be found in the DCHD Action Types by Case Phase Table provided in Appendix 2.
- **Response to Motion**. A document that explains why you disagree with a motion and what you want the judge to do instead. You can include evidence and arguments to support your position. The available Action Sub-Types for filing a Response to Motion can be found in the DCHD Action Types by Case Phase Table provided in Appendix 2.
- **Response to Petition for Stay**. A document that explains why you disagree with a Petition for Stay. You can include evidence and arguments to support your position.
- **Status Report**. A written report by which the party or parties to a proceeding inform the judge about the status of the case. Usually submitted in response to an order of the administrative law judge.
- **Stipulations of Fact**. An agreement between the parties to accept the truth of a specific fact. Once a stipulation is accepted, the fact is no longer in dispute and does not need to be proven with evidence.
- **Summary Judgment**. A method for resolving proceedings in which there is no genuine dispute as to any material fact and that involve a request for a decision as a matter of

law without a hearing. The available Action Sub-Types for Summary Judgment filings can be found in the DCHD Action Types by Case Phase Table provided in Appendix 2.

- **Supporting Documents**. Documentary materials supporting a motion or other pleading. The following Action Sub-types are available for selection:
  - *Affidavits.* A written statement of facts signed in the presence of a notary public.
  - *Attachments*. Documents that support the arguments and statements of fact in a legal filing.
  - *Declarations*. A written statement of facts in which the author swears under penalty of perjury that the contents are true.
  - *Exhibits*. A document formally introduced as evidence to support a legal claim or argument within a legal filing.
  - Other Materials. Any other written materials supporting a legal filing.
  - *Privileged Document*. Privileged documents may be filed under seal by uploading the documents with this action sub-type. Documents uploaded under this sub-type will not be viewable by other parties.
- **Surreply Brief**. An additional reply to a motion filed after the motion has already been fully briefed, if permitted to be filed by the administrative law judge.
- Witness List. A list of person(s) who a party plans to call to testify at a hearing.

### Action Types in a Closed Case

You may file the following Action Types in a case DCHD has closed:

- **Motion.** A written request asking an administrative law judge to take a specific action in a closed case, such as issuing an order correcting non-substantive errors in a final decision.
- Notice of Appeal of ALJ Order/Decision. A document stating your intent to appeal an order or decision issued by an administrative law judge.
- **Post-Decision Filing (Other)**. Any filing in a closed case that does not fit within one of the other available options.
- **Petition for Attorney's Fees.** A written request by a prevailing party to a proceeding for an award of attorney fees under the Equal Access to Justice Act.
- **Petition for Reconsideration**. A written request asking an administrative law judge to reconsider their dispositive order or decision (i.e., a decision that finally resolves a proceeding).

### DIR Docket Action Types by Case Phase

#### **Case Initiation Action Types**

The Action Types available for eFilers when transmitting or initiating a case with DIR:

- Notice of Appeal. After you have uploaded your Notice of Appeal, you may upload other documents in support of your Notice of Appeal by selecting the appropriate document sub-type. Please note, a Petition for Reconsideration should be filed in the original, closed case rather than as a new case.
  - Certificate of Service. A Certificate of Service is a list of names and address of all the parties served with the Notice of Appeal and its attachments. If you have incorporated your Certificate of Service in your Notice of Appeal, you do not need to upload it as a separate document.
  - **Other.** These are documents directly related to a Notice of Appeal, such as exhibits, supporting documents, or post-marked envelopes.
  - **Underlying Bureau/Office Decision or Order**. The decision issued by an office or bureau of the Department of the Interior that is the subject of your request for a decision by OHA.
- **Petition for Director's Review**. A party may request that the Director review or take jurisdiction of a decision by the IBIA, IBLA, or an Ad Hoc Board of Appeals.
  - **Other.** These are documents directly related to a Petition for Director's Review, such as exhibits, supporting documents, or post-marked envelopes.
  - **Underlying OHA Board Decision**. The decision issued by the IBIA, IBLA, or Ad Hoc Board of Appeals that is the subject of your Petition for Director's Review.
- **Request for Appointment of Presiding Official (NIGC)**. The National Indian Gaming Commission may request that the Director appoint a Presiding Official.
  - **Other**. These are documents directly related to a Request for Appointment of Presiding Official, such as exhibits, supporting documents, or post-marked envelopes.
  - **Underlying NIGC Determination**. The determination issued by the NIGC that is the subject of the Appeal that is being referred to OHA for appointment of a Presiding Official.

- **Underlying Notice of Appeal**. The Notice of Appeal that was filed with the NIGC and that is being referred to OHA for appointment of a Presiding Official.
- **Request for Hearing**. After you have uploaded your Request for Hearing, you may upload other documents in support of your Request for Hearing by selecting the appropriate document sub-type. Please note, a Petition for Reconsideration should be filed in the original, closed case rather than as a new case.
  - Certificate of Service. A Certificate of Service is a list of the names and address of all the parties served with the Hearing Request and its attachments. If you have incorporated your Certificate of Service in your Hearing Request, you do not need to upload it as a separate document.
  - **Other**. These are documents directly related to a Request for Hearing, such as exhibits, supporting documents, or postmarked envelopes.
  - **Underlying Bureau/Office Decision or Order**. The decision issued by an office or bureau of the Department of the Interior that is the subject of your request for a decision by OHA.
- Request to Limit Disclosure of Confidential Information. You may file a Request to Limit Disclosure of Confidential Information pursuant to 43 C.F.R. § 4.31. Confidential documents that are the subject of a written request for limiting disclosure will not be viewable by other parties or reviewed by OHA except as provided under § 4.31.
   IMPORTANT: DO NOT include confidential information in the request for limiting disclosure. The request will be viewable by other parties. After you have uploaded your Request to Limit Disclosure, you may upload Confidential Documents selecting the "Confidential Document" sub-type.
  - Confidential Document. Confidential documents that are the subject of a written request for limiting disclosure will not be viewable by other parties or reviewed by the Unit except as provided under 43 C.F.R. § 4.31. Confidential documents must be accompanied by a Request to Limit Disclosure.
- Transmittal of Administrative Report, Appeal, or Request for Hearing (DOI Users ONLY). Do not select this option if you are not a Department of Interior user.

#### Action Types in an Open Case

- Administrative Report & Recommendation. This Action Type applies only to Waiver Requests and Waiver Appeals. This document is a report and recommendation regarding resolution of the employee's request for a waiver. The document is prepared and typically filed by the Interior Business Center or the employing Bureau or Office.
- Agency Record. The administrative record on which the appealed-from decision or order was based. The administrative record will be viewable upon submission by all registered BFS users who are parties to the proceeding. Privileged Documents and Confidential Documents may be uploaded separately.
- **Answer Brief.** A document responding to the allegations and arguments set forth in a filing initiating a case, such as a complaint or a petition.
- Entry of Appearance of Representative. A written notification that a party is being represented and the representative's contact information.
- Filing Miscellaneous (e.g., exhibits to brief). Any filing that is not one of the other listed types of filings.
- Motion Miscellaneous. Any motion that is not one of the other listed types of motions.
- Motion for Extension of Time. A written request to extend a filing deadline.
- Motion for Stay. A Motion for Stay is a document containing reasons why the decision or order being appealed should not be enforced or implemented while the appeal is pending.
- **Opening Brief.** A written statement fully presenting the appellant's allegations of error in the appealed-from decision or order. This is the first brief filed in accordance with an order setting briefing schedule.
- **Proof of Service separately filed.** A written statement submitted as evidence of service of a document on interested parties.
- **Reply to Answer Brief.** A brief by the case-initiating party responding to the arguments contained in an opposing party's answer brief.
- Request to Limit Disclosure of Confidential Information. You may file a Request to Limit Disclosure of Confidential Information pursuant to 43 C.F.R. § 4.31. Confidential documents that are the subject of a written request for limiting disclosure will not be viewable by other parties or reviewed by OHA except as provided under § 4.31.
   IMPORTANT: DO NOT include confidential information in the request for limiting disclosure. The request will be viewable by other parties. After you have uploaded your Request to Limit Disclosure, you may upload Confidential Documents selecting the "Confidential Document" sub-type.

- Confidential Document. Confidential documents that are the subject of a written request for limiting disclosure will not be viewable by other parties or reviewed by the Unit except as provided under 43 C.F.R. § 4.31. Confidential documents must be accompanied by a Request to Limit Disclosure.
- **Response to Order.** A written response submitted in response to an Order issued by an Ad Hoc Board of Appeals or Hearing Official.
- **Status Report.** A written response to an order for a status report.
- **Supplemental Documents/Information (Waivers).** This is any supplemental documentation that is requested by an Ad Hoc Board of Appeals in a Waiver Request or Waiver Appeal.

INTENTIONALLY LEFT BLANK

OFFICE OF HEARINGS AND APPEALS

55 | Page

#### Action Types in a Closed Case

- **Court-Ordered Remand.** Order issued by a Federal court directing reopening of a case by an Ad Hoc Board of Appeals or Hearing Official.
- **Other Post-Decision Filing.** Any filing in a closed case that does not fit within one of the other available options.
- **Petition for Reconsideration**. A written request asking an Ad Hoc Board of Appeals or Hearing Official to reconsider their dispositive order or decision (i.e., a decision that finally resolves a proceeding).

### INTENTIONALLY LEFT BLANK

#### **IBIA Docket Action Types by Case Phase**

#### **Case Initiation Action Types**

The Action Types available for IBIA cases when uploading a document are:

- Notice of Appeal. When you upload your Notice of Appeal, you may upload other documents in support of your Notice of Appeal by selecting the appropriate document sub-type, including Certificate of Service, Other, or Underlying Bureau/Office Decision or Order. <u>Please note</u>: a Petition for Reconsideration, Court-Ordered Remand, Objection to ALJ Recommended Decision (ISDA), or Other Post-Decision Filing should be filed in the original, closed case rather than as a Notice of Appeal in a new case.
  - Certificate of Service. A Certificate of Service includes a list of the names and addresses of all the parties who were served with a copy of the Notice of Appeal and its attachments. You are encouraged to incorporate your Certificate of Service in your Notice of Appeal so that you do not need to upload it as a separate document.
  - **Other.** These are documents directly related to a Notice of Appeal, such as exhibits, other supporting documents, motions, etc. You may incorporate such filings in your Notice of Appeal and do not need to upload them separately.
  - Underlying Bureau/Office Decision or Order. If available to you and not incorporated in the Notice of Appeal, please upload a copy of the decision(s) or order(s) issued by a bureau or office of DOI that is the subject of the Notice of Appeal.
- Request to Limit Disclosure of Confidential Information. You may file a Request to Limit Disclosure of Confidential Information pursuant to 43 C.F.R. § 4.31. Confidential documents that are the subject of a written request for limiting disclosure will not be viewable by other parties or reviewed by the IBIA except as provided under § 4.31.
   IMPORTANT: DO NOT include confidential information in the request for limiting disclosure. The request will be viewable by other parties. After you have uploaded your Request to Limit Disclosure, you may upload Confidential Documents selecting the "Confidential Document" sub-type.

- Confidential Document. Confidential documents that are the subject of a written request for limiting disclosure will not be viewable by other parties or reviewed by the IBIA except as provided under 43 C.F.R. § 4.31. Confidential documents must be accompanied by a Request to Limit Disclosure.
- **Transmittal of Appeal or Referral (DOI User)**. Do not select this option if you are not a Department of the Interior user.

# INTENTIONALLY LEFT BLANK

OFFICE OF HEARINGS AND APPEALS

58 | Page

#### Action Types in an Open or Suspended Case

- Agency Record. This is the administrative or probate record on which the appealedfrom decision or order was based. Unless filed under the options for uploading privileged or confidential documents, the administrative or probate record will be viewable upon submission by all registered BFS users who are joined to the case. If an administrative record contains privileged or confidential documents, those documents must be uploaded separately from the rest of the administrative record to ensure that they are protected from inadvertent disclosure. If a probate record is submitted through BFS, the entire record must be uploaded using the option for eFiling privileged documents to ensure that the record is protected from inadvertent disclosure.
  - Privileged Document Filed Under Seal. Administrative record documents filed under this option will not be viewable by other parties and will not be reviewed by the IBIA without notice to the parties. The certification of the administrative record and the table of contents should indicate that the record contains privileged documents. Probate records filed under this option will only be viewable through BFS by the IBIA, and the IBIA may review probate records without prior notice to the parties. Any party desiring to view or obtain copies of documents in the probate record must make arrangements with the submitting bureau or office.
  - Request to Limit Disclosure. Confidential documents that are the subject of a written Request to Limit Disclosure of Confidential Information pursuant to 43 C.F.R. § 4.31 will not be viewable by other parties or reviewed by the IBIA except as provided under § 4.31. IMPORTANT: DO NOT include confidential information in the request for limiting disclosure. The request will be viewable by other parties. After you have uploaded your Request to Limit Disclosure, you may upload confidential documents selecting the Confidential Document action sub-type.
    - Confidential Document. Confidential documents that are the subject of a written request for limiting disclosure will not be viewable by other parties or reviewed by the IBIA except as provided under 43 C.F.R. § 4.31. NOTE: Confidential documents must be accompanied by a Request to Limit Disclosure.
- **Answer Brief.** A brief by an opposing party responding to the appellant's notice of appeal and opening brief or statement.

- Entry of Appearance of Representative. A written notification that a party is being represented and the representative's contact information.
- Filing Miscellaneous (e.g., exhibits to brief). Any filing that is not one of the other listed types of filings.
- Motion Miscellaneous. Any motion that is not one of the other listed types of motions.
- Motion for Extension of Time. A written request to extend a filing deadline.
- **Opening Brief.** A written statement fully presenting the appellant's allegations of error in the appealed-from decision or order. This is the first brief filed in accordance with an order setting briefing schedule.
- **Proof of Service separately filed.** A written statement submitted as evidence of service of a document on interested parties.
- **Reply to Answer Brief.** A brief by the appellant responding to the arguments contained in an opposing party's answer brief.
- Request to Limit Disclosure of Confidential Information. You may file a Request to Limit Disclosure of Confidential Information pursuant to 43 C.F.R. § 4.31. Confidential documents that are the subject of a written request for limiting disclosure will not be viewable by other parties or reviewed by the IBIA except as provided under § 4.31.
   IMPORTANT: DO NOT include confidential information in the request for limiting disclosure. The request will be viewable by other parties. After you have uploaded your Request to Limit Disclosure, you may upload confidential documents selecting the Confidential Document action sub-type.
  - Confidential Document. Confidential documents that are the subject of a written request for limiting disclosure will not be viewable by other parties or reviewed by the IBIA except as provided under 43 C.F.R. § 4.31. NOTE: Confidential documents must be accompanied by a Request to Limit Disclosure.

- **Response to Board Order.** A written response to an order to complete service, show cause, or provide information.
- **Status Report.** A written response to an order for a status report.

INTENTIONALLY LEFT BLANK

BISON FILE & SERVE (BFS) USER GUIDE MARCH 2025 OFFICE OF HEARINGS AND APPEALS

61 | Page

#### Action Types in a Closed Cases

- **Court-Ordered Remand.** Order issued by a Federal court remanding the matter to the Department.
- **Objection to ALJ Recommended Decision (ISDA).** Objection to the recommended decision of an Administrative Law Judge in a case brought under the Indian Self-Determination and Education Assistance Act.
- **Other Post-Decision Filing.** Any filing in a closed case that does not fit within one of the other available options.
- Petition for Reconsideration. A petition filed under 43 C.F.R. § 4.315.

#### IBLA Docket Action Types by Case Phase

#### Case Initiation Action Types

The document types available for IBLA cases when initiating a case are displayed alphabetically, as follows:

- **Certificate of Service**. A Certificate of Service is a document listing the names and addresses of all the parties served with the document being filed. You are encouraged to include your Certificate of Service in your filing so that you do not need to upload it as a separate document.
- Motion. Only four motion types are permitted to be filed at the case initiation stage. Do not file exhibits or attachments to a Motion as a separate filing. Any exhibits or attachments to a Motion should be included in the Motion document, and filed in parts, if necessary. If you select Motion, the following motions are available from the Action Sub-Type list:
  - Alternative Dispute Resolution. IBLA encourages the use of alternative dispute resolution (ADR) processes to assist with settlement discussions if the parties decide it would be helpful. The use of an ADR process is entirely voluntary and will only be used if all parties agree to participate. A motion may request that the Board assist with ADR in a new appeal or that the Board suspend the new appeal while you pursue ADR through another process.
  - **Extension of Time.** A Motion for an Extension of Time is a written request to extend the filing deadline of any document. If you select Extension of Time, the following extension types are available from the Action Sub-Sub-Type list:
    - **Other**. Use this Action Sub-Type if you are requesting an extension of time to file any document other than a Statement of Reasons.
    - Statement of Reasons. Select this option if you are asking the Board for an extension of time to file a statement of reasons in support of the case.
  - **Fact-finding Hearing**. Use this Action Sub-Type if you are requesting that the Board conduct or order a fact-finding hearing.
  - **Other**. Use this Action Type if no other available Action Type describes what you are filing.

• **Notice of Appeal**. A Notice of Appeal is a document stating your intent to appeal a bureau or office order or decision.

If the applicable regulations require you to file a Statement of Standing and a Statement of Timeliness along with your Notice of Appeal, then please file those documents under the Notice of Appeal Action Type and select the appropriate Action Sub-Type. Any other exhibit or attachment to the Notice of Appeal should be included in the Notice of Appeal document, and filed in parts, if necessary.

- **Other**. Use this Action Type only if no other available Action Type describes what you are filing.
- **Statement of Standing**. A Statement of Standing is a statement of facts showing that the person or entity seeking to appeal is a party to the case who is adversely affected by the decision or order being appealed, meeting the standing requirements set forth in 43 C.F.R. Part 4.
- Statement of Timeliness. A Statement of Timeliness is a statement, and any corroborating documentation, that demonstrates the appeal is timely. If a Statement of Timeliness is required, it must include the date when you received notice of the decision or order and the date you filed the appeal.
- Underlying Bureau/Office Decision or Order. Please upload a copy of the decision or order issued by the DOI Bureau or Office that you are appealing. NOTE: Each decision requires its own appeal, even if they are related or arise from the same facts. You may separately request that the Board consolidate multiple appeals but you must file an appeal for each decision received.

**IMPORTANT**: Any other document filed at the same time as the Notice of Appeal, e.g., a Petition for a Stay or a Motion, must be separately filed by selecting the appropriate document Action Type and Sub-Type, if relevant, and uploading the document that best matches the Action Type you selected.

- Notice of Appearance. Any party's representative can file a Notice of Appearance, which notifies the IBLA and all other parties that the representative wishes to appear in the appeal. When opening a new case, this filing is only necessary if other parties to the appeal are not BFS users.
- **Other**. Use this Action Type if no other available Action Type describes what you are filing.
- **Petition for Stay**. A Petition for Stay is a document containing reasons why the decision or order being appealed should not be enforced or implemented while the appeal is

pending. Any exhibits or attachments to the Petition for a Stay should be included in the Petition for a Stay document, and filed in parts, if necessary. For more information, please see 43 C.F.R. § 4.21(a).

- **Privileged Document(s) Filed Under Seal**. Privileged documents may be filed under seal by uploading the documents with this Action Sub-Type. Documents uploaded under this option will not be viewable by other parties.
- Request to Limit Disclosure of Confidential Information. A Request to Limit Disclosure
  of Confidential Information filed pursuant to 43 C.F.R. § 4.31 must be filed here.
  <u>IMPORTANT:</u> DO NOT include confidential information you do not want other parties
  to see in a Request to Limit Disclosure of Confidential Information. The Request will
  be viewable by other parties to the appeal. Instead, any document(s) containing
  information that is protected by law from mandatory public disclosure requirements
  can be filed with IBLA by selecting the Confidential Document(s) action Sub-Type
  under Request to Limit Disclosure of Confidential Information and uploading the
  material there.
  - Confidential Document(s). Confidential documents must be accompanied by a Request to Limit Disclosure of Confidential Information. Other parties to this appeal will not be able to view any Confidential Document(s) uploaded under this Action Sub-Type unless or until IBLA orders otherwise.
- Transmittal of Notice of Appeal or Submission of Administrative Record (DOI Users ONLY). Do not select this option if you are not a Department of Interior user.
- Underlying Bureau/Office Decision or Order. Please upload a copy of the decision or order issued by the DOI Bureau or Office that you are appealing. NOTE: Each decision requires its own appeal.

### INTENTIONALLY LEFT BLANK

### Action Types in an Open or Suspended Case

Once IBLA accepts your case and gives it a docket number, you can upload additional documents in your case that correspond to the Action Types, Action Sub-Types, and Sub-Sub-Types listed below.

- Administrative Record is the record that bureaus and offices submit to the Board and should include the documents the deciding officer directly or indirectly considered in reaching the order or decision being appealed. The record will be viewable upon submission by all registered BFS users who are parties to the appeal. Privileged Documents and Confidential Documents must be uploaded separately. The record should be indexed and electronically searchable.
  - **Transmittal Memorandum** may be filed concurrently with the record, and should include sender and recipient information, date, docket number, case name, and a brief description of what is being transmitted. A transmittal memorandum should never include a motion or request.
  - **Privileged Document Filed Under Seal.** Privileged documents may be filed under seal by uploading the documents with this Action Sub-Type. Documents uploaded under this option will not be viewable by other parties.
  - A Request to Limit Disclosure of Confidential Information filed pursuant to 43
     C.F.R. § 4.31 must be filed here. <u>DO NOT include confidential information you</u> do not want other parties to see in a Request to Limit Disclosure of Confidential <u>Information</u>. The Request will be viewable by other parties to the appeal. Instead, any document(s) containing information that is protected by law from mandatory public disclosure requirements can be filed with IBLA by selecting the Confidential Document(s) Action Sub-Type under Request to Limit Disclosure of Confidential Information and uploading the material there.
    - Confidential Document(s). Confidential documents must be accompanied by a Request to Limit Disclosure of Confidential Information. Other parties to this appeal will not be able to view any Confidential Document(s) uploaded under this Action Sub-Type unless or until the Board orders otherwise.
- **Answer**. The bureau or office that issued the decision being appeals and any intervenors in the case may file an answer to an appellant's statement of reasons for appeal.
- **Certificate of Service**. A Certificate of Service is a document listing the names and addresses of all the parties served with the document being filed. You are encouraged

to include your Certificate of Service in your filing so that you do not need to upload it as a separate document.

- Motion. Any motion filed with the Board must state with particularity the relief sought and include the reasons it should be granted. Unless otherwise specified by regulation, the moving party must first confer with all other known parties to the appeal to determine whether they will agree to all or part of the relief sought in the motion before filing the motion with the Board.
  - **Amicus Curiae**. This motion type should be used when a person or entity wishes to file a brief to help the Board resolve the issues on appeal.
  - **Consolidation**. Use this motion type when asking the Board to combine two or more pending cases because they involve common factual or legal issues.
  - **Dismissal**. Use this motion type only if the motion to dismiss is contested. Otherwise, use the **'Stipulated Dismissal'** option.
  - Set Aside and Remand. Use this motion type when you are a bureau or office asking the Board to set aside the decision on appeal and remand to the bureau or office for further action.
  - **Extension of Time**. File this request when you need more time to file a document.
    - **Answer**. Select this option if you need more time to file an answer.
    - Modification of Existing Briefing Schedule. Select this option if you need to modify an order setting filing deadlines in an appeal.
    - **Other**. Use this option if no other available Action Sub-Sub-Type describes what you are filing.
    - **Reply**. Select this option if you need more time to file a reply.
    - Response to Board Order. Select this option if you need more time to file a response to a Board order.
    - Response to Motion. Select this option if you need more time to file a response to a motion.
    - Response to Stay Petition. Select this option if you need more time to file a response to a stay petition.

- **Statement of Reasons**. Select this option if you need more time to file a response to a statement of reasons.
- **Fact-finding Hearing**. Use this Action Sub-Type if you are requesting that the Board conduct or order a fact-finding hearing.
- Intervention. Use this Action Sub-Type when you request to join an existing appeal as a party.
- **Leave to File**. Use this Action Sub-Type when seeking Board permission to deviate from an established rule or procedure.
- **Other**. Use this Action Sub-Type if no other available Action Sub-Type describes the type of motion you are filing.
- **Reconsideration of Interim Order**. Use this Action Sub-Type if you are requesting the Board to alter or amend a non-final order.
- **Stipulated Dismissal**. Use this Action Sub-Type when asking the Board to dismiss an appeal based on a written agreement between all parties.
- **Suspension**. Use this Action Sub-Type when asking the Board to stop the proceedings and toll filing deadlines.
- **Withdrawal of Counsel**. Use this Action Sub-Type when asking the Board to relieve movant from representing a client in a pending appeal.
- **Privileged Document Filed Under Seal**. Privileged documents may be filed under seal by uploading the documents with this Action Sub-Type. Documents uploaded under this option will not be viewable by other parties.
- A Request to Limit Disclosure of Confidential Information filed pursuant to 43 C.F.R. § 4.31 must be filed here. <u>DO NOT include confidential information you do not want</u> <u>other parties to see in a Request to Limit Disclosure of Confidential Information</u>. The Request will be viewable by other parties to the appeal. Instead, any document(s) containing information that is protected by law from mandatory public disclosure requirements can be filed with IBLA by selecting the Confidential Document(s) action Sub-Type under Request to Limit Disclosure of Confidential Information and uploading the material there.
  - Confidential Document(s). Confidential documents must be accompanied by a Request to Limit Disclosure of Confidential Information. Other parties to this appeal will not be able to view any Confidential Document(s) uploaded under this Action Sub-Type unless or until the Board orders otherwise.

- Notice of Appearance. Any party's representative can file a Notice of Appearance, which notifies the Board and all other parties that the representative wishes to appear in the appeal.
- Notice of Supplemental Authority. Use this Action Type when filing a document that informs the Board of new authorities that are relevant to a pending appeal.
- **Other**. Use this Action Type if no other available Action Type describes what you are filing.
- **Reply to Answer**. Use this Action Type when filing a reply.
- **Reply to Response to Motion**. Use this Action Type when filing a reply to a response to a motion.
- **Response to Board Order**. Use this Action Type when filing a document that responds to a Board order, i.e., Order for Supplemental Briefing or Order to Show Cause.
- **Response to Motion**. Use this Action Type when filing a document that responds to a motion.
- **Statement of Reasons**. A Statement of Reasons is a document containing the reasons for the appeal. Any exhibits or attachments to the Statement of Reasons should be included in the Statement of Reasons document, and filed in parts, if necessary. Use this Action Type when filing reasons for your appeal.
- **Status Report**. Use this Action Type when filing a document updating the Board on the status of an appeal.
- **Sur-Reply to Reply**. A Sur-Reply is a document filed by parties responding to the arguments contained in a Reply. Any exhibits or attachments to the Sur-Reply should be included in the Sur-Reply document, and filed in parts, if necessary. Use this Action Type when filing a document when filing a sur-reply to a reply.

### Action Types in a Closed Case

The following documents must be filed in the original, closed appeal by joining the case via BFS (if not already a participant) and then filing one of the following documents.

- Court-Ordered Remand
- Petition for Reconsideration of the Board's Final Order/Decision
- Petition for Attorneys' Fees
- Other Post-Decision Filing
- Petition to Stay the Effect of the Board's Final Order/Decision

### INTENTIONALLY LEFT BLANK

OFFICE OF HEARINGS AND APPEALS

70 | Page

### WELSA Docket Action Types by Case Phase

### **Case Initiation Action Types**

• **Commencement Materials.** Documents provided by the Bureau of Indian Affairs to officially commence the WELSA Heirship Determination process for a specified individual. DO NOT select this option unless you work for the WELSA Project office.

#### Action Types in an Open or Suspended Case

Once your case is assigned a docket number, you can upload additional documents using the Action Types, Action Sub-Types, and Action Sub-Sub-Types listed below.

- Certificate
  - Posting. A signed certificate stating the date and place a notice of preliminary decision was posted. Do NOT select this option unless you work for the WELSA Project office.
  - Transmission. A document signed by the WELSA Project Director stating when the notice of preliminary decision was transmitted for posting, and to which locations it will be posted. Do NOT select this option unless you work for the WELSA Project office.
- Filing of Additional Information. Additional documentary evidence in support of an heirship determination.
- **Miscellaneous**. Any document that does not fit within one of the other action types.
- **Objection in Response to Preliminary Order.** A document explaining why you disagree with the individuals named as heirs of the Decedent or other findings of fact or law in the preliminary decision.
- **Petition for Reconsideration.** A written request that the presiding officer reconsider the final decision.
- Request
  - *Hearing*. A written request to schedule a hearing to resolve disputed factual issues.
  - *Extension of Time*. A written request to extend a case-related deadline.

• Other. Any request that does not fit within one of the other available options.

### Response

- *Interrogatories*. A written answer to questions asked during legal discovery, i.e., the formal process by which parties to a case exchange information.
- Order to Produce. A written response to an order requiring the production of documents.
- Order to Show Cause. A written response to an order requiring a party to justify or explain why the judge should or should not take a specified action.
- *Other*. Any response that does not fit within one of the other available options.
- *Notice of Petition for Reconsideration*. A written response to a request that the judge reconsider the final decision.
- *Request for Additional Information.* A written response to the presiding officer's request for additional information.
- **Supporting Documents.** Documentary materials supporting a motion or other pleading. The following supporting documents sub-types are available for selection.
  - Affidavits. A written statement of facts signed in the presence of a notary public.
  - Attachments. Documents that support the arguments and statements of fact in a legal filing.
  - *Declarations*. A written statement of facts in which the declarant swears under penalty of perjury that the contents are true.
  - *Exhibits*. A document formally introduced as evidence to support a legal claim or argument within a legal filing.
  - Other Materials. Any other written materials supporting a legal filing.
#### Action Types in a Closed Case

You may file the following Action Types and Action Sub-Types once a case has closed.

- Filing of Additional Information. Additional documentary evidence in support of an heirship determination.
- **Petition for Reopening**. A written request to reopen a closed case to correct an error of fact or law in the final decision.
- Request
  - *Correction Order*. A written request that the presiding officer issue an order correcting non-substantive errors in an order or decision.
  - *Extension of Time*. A written request to extend a case-related deadline.
  - Other. Any request that does not fit within one of the other available options.
- Response
  - *Notice of Petition for Reopening*. A written response to a notice of a request to reopen a closed case to correct an error of fact or law in the final decision.
  - Notice of Judge-Initiated Reopening. A written response to a presiding officer's reopening of a case on their own initiative to correct an error of fact or law in the final decision.
  - Order to Show Cause. A written response to an order requiring a party to justify or explain why the judge should or should not take a specified action.
  - Other. Any response that does not fit within one of the other available options.

Appendix 2: Tables Illustrating Docket Action Types by OHA Unit

Click on the OHA unit below to view the associated table.

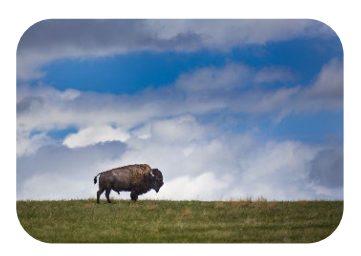

Departmental Cases Hearings Division (DCHD)

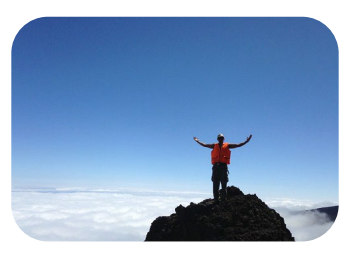

Office of the Director (DIR)

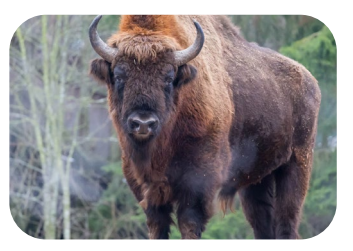

Interior Board of Indian Appeals (IBIA)

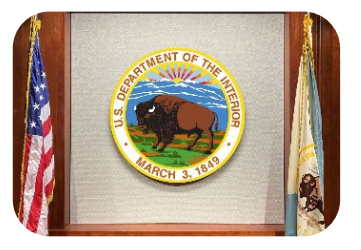

Interior Board of Land Appeals (IBLA)

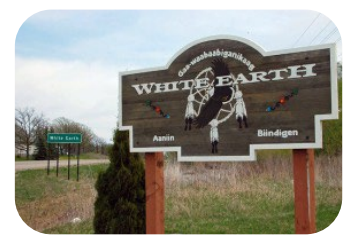

White Earth Land Settlement Act Hearings Division (WELSA)

BISON FILE & SERVE (BFS) USER GUIDE MARCH 2025

## DCHD Docket Action Types by Case Phase

## **Case Initiation Action Types**

| Action Type                         | Action Sub-Type                                                                              | Action Sub-Sub Type                       |
|-------------------------------------|----------------------------------------------------------------------------------------------|-------------------------------------------|
|                                     | Application for Temporary Relief                                                             |                                           |
|                                     | Certificate of Service                                                                       |                                           |
|                                     | Motion                                                                                       | Consolidate<br>Extension of Time<br>Other |
|                                     | Notice of Entry of Appearance                                                                |                                           |
| Application/Petition for Review     | Other (e.g., exhibits, affidavits,<br>supporting documents, post-<br>marked envelopes, etc.) |                                           |
|                                     | Petition for Stay                                                                            |                                           |
|                                     | Statement of Reasons                                                                         |                                           |
|                                     | Statement of Standing                                                                        |                                           |
|                                     | Underlying Bureau/Office Decision                                                            |                                           |
|                                     | Notice, Order, or Penalty                                                                    | Proof of Receipt                          |
|                                     | Certificate of Service                                                                       |                                           |
|                                     | Motion                                                                                       | Consolidate                               |
|                                     |                                                                                              | Extension of Time                         |
|                                     |                                                                                              | Other                                     |
|                                     | Notice of Entry of Appearance                                                                |                                           |
|                                     | Other (e.g., exhibits, affidavits,                                                           |                                           |
| Notice of Anneal                    | supporting documents, post-                                                                  |                                           |
| Notice of Appeal                    | marked envelopes, etc.)                                                                      |                                           |
|                                     | Petition for Stay                                                                            | -                                         |
|                                     | Statement of Reasons                                                                         |                                           |
|                                     | Statement of Standing                                                                        |                                           |
|                                     | Underlying Bureau/Office Decision                                                            |                                           |
|                                     | Notice, Order, or Penalty                                                                    | Proof of Receipt                          |
| Notice of Intent to Hold<br>Hearing | Other (e.g., exhibits, affidavits,                                                           |                                           |
|                                     | supporting documents. post-                                                                  |                                           |
|                                     | marked envelopers, etc.)                                                                     |                                           |
| C                                   | Proof of Service                                                                             |                                           |
|                                     | Certificate of Service                                                                       |                                           |
| <b>Request for Hearing</b>          | Motion                                                                                       | Consolidate                               |
| 1                                   |                                                                                              | Extension of Time                         |

|                          |                                     | Other            |
|--------------------------|-------------------------------------|------------------|
|                          | Notice of Entry of Appearance       |                  |
|                          | Other (e.g., exhibits, affidavits,  |                  |
|                          | supporting documents, post-         |                  |
|                          | marked envelopes, etc.)             |                  |
|                          | Petition for Stay                   |                  |
|                          | Statement of Reasons                |                  |
|                          |                                     |                  |
|                          | Statement of Standing               | Proof of Receipt |
|                          | Answer                              |                  |
|                          | Bureau/Office Decision Record, Full |                  |
|                          | or Partial                          |                  |
|                          | Certificate of Service              |                  |
| Transmittal of Notice of | Notice of Entry of Appearance       |                  |
| Appeal, Complaint, or    | Other (e.g., exhibits, affidavits,  |                  |
| Request for Hearing      | supporting documents, post-         |                  |
| (DOI Users ONLY)         | marked envelopes, etc.)             |                  |
|                          | Privileged Document Filed Under     |                  |
|                          | Seal                                |                  |
|                          | Underlying Bureau/Office Decision,  |                  |
|                          | Order, or Notice                    | Proof of Service |

# Action Types in an Open or Suspended Case

| Action Type               | Action Sub-Type                        | Action Sub-Sub Type                     |
|---------------------------|----------------------------------------|-----------------------------------------|
| Answer                    |                                        |                                         |
|                           | Certify Order for Interlocutory Appeal |                                         |
| Application               | Subpoena                               |                                         |
|                           | Temporary Relief                       |                                         |
| Bureau/Office             |                                        |                                         |
| Decision Record           | Privileged Document Filed Under Seal   |                                         |
| Certificate of<br>Service |                                        |                                         |
| Exhibit List              | _                                      |                                         |
| Miscellaneous             |                                        |                                         |
|                           | Additional Briefing                    |                                         |
|                           | ADR Referral                           |                                         |
|                           | Amicus Curiae                          |                                         |
|                           | Compel                                 |                                         |
|                           | Consolidate                            |                                         |
|                           | Discovery                              |                                         |
|                           | Dismiss                                |                                         |
|                           | Extension of Time                      |                                         |
|                           | In Limine                              |                                         |
|                           | Intervene                              |                                         |
|                           | Limit Disclosure of Confidential Info. |                                         |
|                           | Modify a Deadline                      |                                         |
|                           | Other                                  | Confidential Document                   |
| Motion                    | Overlength Brief                       |                                         |
|                           | Postpone Hearing                       |                                         |
|                           | Postpone Prehearing Conference         |                                         |
|                           | Protective Order                       |                                         |
|                           |                                        | Privileged Document Filed<br>Under Seal |
|                           | Remand                                 |                                         |
|                           | Reschedule an Action                   |                                         |
|                           | Schedule Hearing                       |                                         |
|                           | Schedule Prehearing Conference         |                                         |
|                           | Sever Consolidation                    |                                         |
|                           | Stay Proceedings                       |                                         |
|                           | Vacate                                 |                                         |
|                           | Withdraw from Proceeding               |                                         |

|                               | Withdraw as Counsel                    |
|-------------------------------|----------------------------------------|
|                               | Change of Address                      |
| Notice                        | Entry of Appearance                    |
| Notice                        | Other                                  |
|                               | Substitution of Counsel                |
| Petition for Stay             |                                        |
|                               | Opening Brief                          |
|                               | Other Brief                            |
| Post-Hearing Brief            | Reply Brief                            |
|                               | Response Brief                         |
|                               | Surreply Brief                         |
| Proof of Service              |                                        |
| Reply in Support of<br>Motion |                                        |
| Response to ALJ               | Order to Show Cause                    |
| Order                         | Order-Other                            |
|                               | Certify Order for Interlocutory Appeal |
| Response to                   | Subpoena                               |
| Application                   | Temporary Relief                       |
|                               | Additional Briefing                    |
|                               | ADR Referral                           |
|                               | Amicus Curiae                          |
|                               | Compel                                 |
|                               | Consolidate                            |
|                               | Discovery                              |
|                               | Dismiss                                |
|                               | Extension of Time                      |
|                               | In Limine                              |
|                               | Intervene                              |
| Response to                   | Limit Disclosure of Confidential Info. |
| Motion                        | Modify a Deadline                      |
|                               | Other                                  |
|                               | Overlength Brief                       |
|                               | Postpone Hearing                       |
|                               | Postpone Prehearing Conference         |
|                               | Protective Order                       |
|                               | Remand                                 |
|                               | Reschedule an Action                   |
|                               | Schedule Hearing                       |
|                               | Schedule Prehearing Conference         |
|                               | Sever Consolidation                    |

|                      | Stay Proceedings                   |  |
|----------------------|------------------------------------|--|
|                      | Vacate                             |  |
|                      | Withdraw from Proceeding           |  |
|                      | Withdraw as Counsel                |  |
| Response to          |                                    |  |
| Petition for Stay    |                                    |  |
| Status Report        |                                    |  |
| Stipulations of Fact |                                    |  |
| Summary              |                                    |  |
| Judgment             |                                    |  |
|                      | Cross-Motion                       |  |
|                      | Cross-Motion and Response to       |  |
|                      | Motion                             |  |
|                      | Motion                             |  |
| Summary              | Reply in Support of Cross-Motion   |  |
| ludgment             | Reply in Support of Motion         |  |
| Judgment             | Response to Cross-Motion           |  |
|                      | Response to Cross-Motion and Reply |  |
|                      | in Support of Motion               |  |
|                      | Response to Motion                 |  |
|                      | Surreply                           |  |
|                      | Affidavits                         |  |
|                      | Attachments                        |  |
| Supporting           | Declarations                       |  |
| Documents            | Exhibits                           |  |
|                      | Other Materials                    |  |
|                      | Privileged Document                |  |
| Surreply Brief       |                                    |  |
| Witness List         |                                    |  |
|                      |                                    |  |

OFFICE OF HEARINGS AND APPEALS

**79 |** P a g e

## Action Types in a Closed Case

## Action Type

Board-Ordered Remand Motion Notice of Appeal of ALJ Order/Decision Post-Decision Filing (Other) Petition for Attorneys Fees Petition for Reconsideration

BISON FILE & SERVE (BFS) USER GUIDE MARCH 2025 OFFICE OF HEARINGS AND APPEALS

# DIR Docket Action Types by Case Phase

## **Case Initiation Action Types**

| Action Type                          | Action Sub-Type                               |  |
|--------------------------------------|-----------------------------------------------|--|
|                                      |                                               |  |
| Notice of Appeal                     | Underlying Bureau/Office Decision or<br>Order |  |
|                                      | Certificate of Service                        |  |
|                                      | Other (e.g., exhibits, motion, etc.)          |  |
|                                      |                                               |  |
| Petition for Director's Review       | Underlying OHA Board Decision                 |  |
|                                      | Other (e.g., exhibits, motion, etc.)          |  |
| Transmittal of Administrative Deport |                                               |  |
| Appeal, or Request for Hearing (DOI  | Underlying Bureau/Office Decision or<br>Order |  |
| Users UNLY)                          | Other                                         |  |
|                                      | Privileged Document Filed Under<br>Seal       |  |
|                                      |                                               |  |
| Request for Appointment of           | Underlying Notice of Appeal                   |  |
| Presiding Official (NGC)             | Underlying NIGC Determination                 |  |
|                                      | Other                                         |  |
|                                      |                                               |  |
| Request for Hearing                  | Underlying Bureau/Office Decision or<br>Order |  |
|                                      | Certificate of Service                        |  |
|                                      | Other (e.g., exhibits, motion, etc.)          |  |
| Request to Limit Disclosure of       |                                               |  |
|                                      | Confidential Document                         |  |

# Action Types in an Open or Suspended Case

| Action Type                                             | Action Sub-Type       |
|---------------------------------------------------------|-----------------------|
| Administrative Report & Recommendation                  |                       |
| Agency Record                                           |                       |
| Answer Brief                                            |                       |
| Entry of Appearance of Representative                   |                       |
| Filing - Miscellaneous (e.g., exhibits to brief)        |                       |
| Motion - Miscellaneous                                  |                       |
| Motion for Extension of Time                            |                       |
| Motion for Stay                                         |                       |
| Opening Brief                                           |                       |
| Proof of Service separately filed                       |                       |
| Reply to Answer Brief                                   |                       |
| Request to Limit Disclosure of Confidential Information | Confidential Document |
| Response to Order                                       |                       |
| Status Report                                           |                       |
| Supplemental Documents/Information (Waivers)            |                       |

OFFICE OF HEARINGS AND APPEALS

# Action Types in a Closed Case

| Action Type                  |
|------------------------------|
| Board-Ordered Remand         |
| Motion                       |
| Notice of Appeal of ALJ      |
| Order/Decision               |
| Post-Decision Filing (Other) |
| Petition for Attorneys Fees  |
| Petition for Reconsideration |

BISON FILE & SERVE (BFS) USER GUIDE MARCH 2025 OFFICE OF HEARINGS AND APPEALS

## IBIA Docket Action Types by Case Phase

## **Case Initiation Action Types**

| Action Type                                  | Action Sub-Type                                 |
|----------------------------------------------|-------------------------------------------------|
| Notice of Appeal                             |                                                 |
|                                              | Underlying Bureau/Office Decision or            |
|                                              | Order                                           |
|                                              | Certificate of Service                          |
|                                              | Other (e.g., exhibits, motion, etc.)            |
| Transmittal of Appeal or Referral (DOI User) |                                                 |
|                                              | Underlying Bureau/Office Decision or<br>Order   |
|                                              | Other (e.g., Osage administrative record, etc.) |
|                                              | Privileged Document Filed Under Seal            |
| Request to Limit Disclosure of Confidential  |                                                 |
| Information                                  | Confidential Document                           |

OFFICE OF HEARINGS AND APPEALS

# Action Types in an Open or Suspended Case

| Action Type                                      | Action Sub-Type                         | Action Sub-Sub-Type   |
|--------------------------------------------------|-----------------------------------------|-----------------------|
|                                                  |                                         |                       |
|                                                  | Privileged Document Filed<br>Under Seal |                       |
| Agency Record                                    | Request to Limit Disclosure             |                       |
|                                                  |                                         | Confidential Document |
| Answer Brief                                     |                                         |                       |
| Entry of Appearance of<br>Representative         | _                                       |                       |
| Filing - Miscellaneous (e.g., exhibits to brief) |                                         |                       |
| Motion - Miscellaneous                           |                                         |                       |
| Motion for Extension of Time                     |                                         |                       |
| Opening Brief                                    | -                                       |                       |
| Proof of Service separately filed                | -                                       |                       |
| Reply to Answer Brief                            |                                         |                       |
| Request to Limit Disclosure of                   |                                         |                       |
| Confidential Information                         | Confidential Document                   |                       |
| Response to Board Order                          |                                         |                       |
| Status Report                                    |                                         |                       |

## Action Types in a Closed Case

## Action Type

Court-Ordered Remand

Objection to ALJ Recommended Decision (ISDA)

Other Post-Decision Filing

Petition for Reconsideration

BISON FILE & SERVE (BFS) USER GUIDE MARCH 2025 OFFICE OF HEARINGS AND APPEALS

## IBLA Docket Action Types by Case Phase

## **Case Initiation Action Types**

| Action Type                                | Action Sub-Type                                                                            | Action Sub-Sub-Type                        |
|--------------------------------------------|--------------------------------------------------------------------------------------------|--------------------------------------------|
|                                            |                                                                                            |                                            |
| Notice of Appeal                           | Other                                                                                      |                                            |
|                                            | Statement of Standing                                                                      |                                            |
|                                            | Statement of Timeliness                                                                    |                                            |
| Petition for a Stay                        |                                                                                            |                                            |
| Notice of Appearance                       |                                                                                            |                                            |
| Request to Limit Disclosure of             |                                                                                            |                                            |
| Confidential information                   | Confidential Document(s)                                                                   |                                            |
|                                            | Alternative Dispute Resolution                                                             |                                            |
|                                            | Extension of Time                                                                          | Other                                      |
| Motion                                     | Extension of Time                                                                          | Statement of Reasons                       |
|                                            | Fact-finding Hearing                                                                       |                                            |
|                                            | Other                                                                                      |                                            |
| Certificate of Service                     |                                                                                            |                                            |
| Privileged Document(s) Filed<br>Under Seal |                                                                                            |                                            |
| Other                                      |                                                                                            |                                            |
| Underlying Bureau/Office                   |                                                                                            |                                            |
| Transmittal of Notice of                   | Notice of Appeal<br>Underlying Bureau/Office<br>Decision or Order<br>Administrative Record |                                            |
| Appeal or Submission of                    |                                                                                            | Transmittal                                |
| Administrative Record (DOI<br>Users ONLY)  |                                                                                            | Memorandum /<br>Certificate of Service     |
|                                            |                                                                                            | Privileged Document(s)<br>Filed Under Seal |
|                                            | Request to Limit Disclosure of<br>Confidential Information                                 |                                            |

|                     | Confidential Document |
|---------------------|-----------------------|
| Petition for a Stay |                       |
| Other               |                       |

BISON FILE & SERVE (BFS) USER GUIDE MARCH 2025 OFFICE OF HEARINGS AND APPEALS

# Action Types in an Open or Suspended Case

| Action Type                             | Action Sub-Type                                            | Action Sub-Sub-Type                           |
|-----------------------------------------|------------------------------------------------------------|-----------------------------------------------|
|                                         |                                                            |                                               |
|                                         | Transmittal Memorandum                                     |                                               |
| Administrative Record                   | Privileged Document Filed Under<br>Seal                    |                                               |
|                                         | Request to Limit Disclosure of<br>Confidential Information | Confidential Document                         |
| Answer                                  |                                                            |                                               |
| Certificate of Service                  |                                                            |                                               |
|                                         | Amicus Curiae                                              |                                               |
|                                         | Consolidation                                              |                                               |
|                                         | Dismissal                                                  |                                               |
|                                         | Set Aside and Remand                                       |                                               |
|                                         | Extension of Time                                          | Answer                                        |
|                                         |                                                            | Modification of Existing<br>Briefing Schedule |
|                                         |                                                            | Other                                         |
|                                         |                                                            | Reply                                         |
|                                         |                                                            | Response to Board Order                       |
| Motion                                  |                                                            | Response to Motion                            |
|                                         |                                                            | Response to Stay Petition                     |
|                                         |                                                            | Statement of Reasons                          |
|                                         | Fact-finding Hearing                                       |                                               |
|                                         | Intervention                                               |                                               |
|                                         | Leave to File                                              |                                               |
|                                         | Other                                                      |                                               |
|                                         | Reconsideration of Interim Order                           |                                               |
|                                         | Stipulated Dismissal                                       |                                               |
|                                         | Suspension                                                 |                                               |
|                                         | Withdrawal of Counsel                                      |                                               |
| Privileged Document Filed Under<br>Seal |                                                            |                                               |
| Request to Limit Disclosure of          |                                                            |                                               |
| Confidential Information                | Confidential Document                                      | -                                             |
| Notice of Appearance                    |                                                            |                                               |
| Notice of Supplemental Authority        |                                                            |                                               |
| Other                                   |                                                            |                                               |

BISON FILE & SERVE (BFS) USER GUIDE MARCH 2025

| Petition for a Stay                           |
|-----------------------------------------------|
| Reply to Answer                               |
| Reply to Response to Motion                   |
| Response to Board Order                       |
| Response to Motion                            |
| Response to Petition for Stay                 |
| Statement of Reasons                          |
| Status Report                                 |
| Sur-Reply to Reply                            |
| Underlying Bureau/Office<br>Decision or Order |

OFFICE OF HEARINGS AND APPEALS

## Action Types in a Closed Case

## Action Type

Court-Ordered Remand Petition for Reconsideration of the Board's Final Order/Decision

Petition for Attorneys' Fees

Other Post-Decision Filing

Petition to Stay the Effect of the Board's Final Order/Decision

BISON FILE & SERVE (BFS) USER GUIDE MARCH 2025 OFFICE OF HEARINGS AND APPEALS

## WELSA Docket Action Types by Case Phase

## **Case Initiation Action Types**

WELSA only has one Action Type for initiating a case: Commencement Materials.

## Action Types in an Open or Suspended Case

| Action Type                                                                                                    | Action Sub-Type                        |
|----------------------------------------------------------------------------------------------------|----------------------------------------|
|                                                                                                    |                                        |
| Certificate         Filing of Additional Information         Miscellaneous         Objection in Response to Preliminary         Order         Petition for Reconsideration         Request         Response | Posting                                |
|                                                                                                    | Transmission                           |
| Filing of Additional Information                                                                                                    |                                        |
| Miscellaneous                                                                                                    |                                        |
| Objection in Response to Preliminary<br>Order                                                                                                    |                                        |
| Petition for Reconsideration                                                                                                    |                                        |
|                                                                                                    |                                        |
| Request                                                                                                    | Hearing                                |
| Request                                                                                                    | Extension of Time                      |
|                                                                                                    | Other                                  |
|                                                                                                    |                                        |
|                                                                                                    | Interrogatories                        |
|                                                                                                    | Order to Produce                       |
| Response                                                                                                    | Order to Show Cause                    |
|                                                                                                    | Other                                  |
|                                                                                                    | Notice of Petition for Reconsideration |
|                                                                                                    | Request for Additional Information     |
|                                                                                                    |                                        |
|                                                                                                    | Affidavits                             |
| Supporting Documents                                                                                                    | Attachments                            |
|                                                                                                    | Declarations                           |
|                                                                                                    | Exhibits                               |
|                                                                                                    | Other Materials                        |

# Action Types in a Closed Case

| Action Type                                                                                                    | Action Sub-Type                     |
|----------------------------------------------------------------------------------------------------|-------------------------------------|
| Filing of Additional Information                                                                                     |                                     |
| Petition for Reopening                                                                                               |                                     |
| Action Type         Filing of Additional Information         Petition for Reopening         Request         Response |                                     |
| Poquest                                                                                                    | Correction Order                    |
| Request                                                                                                    | Extension of Time                   |
| Filing of Additional Information Petition for Reopening Request Response                                             | Other                               |
|                                                                                                    |                                     |
|                                                                                                    | Notice of Petition for Reopening    |
| Response                                                                                                    | Notice of Judge-Initiated Reopening |
|                                                                                                    | Order to Show Cause                 |
| Request<br>Response                                                                                                  | Other                               |

OFFICE OF HEARINGS AND APPEALS

# **Appendix 3: eFiling Confidential or Privileged Material**

BFS allows eFilers to submit privileged or confidential documents as part of case submission or when filing documents in an existing case. Each OHA unit has different options available for uploading privileged or confidential documents. Please ensure you select the appropriate option(s) when uploading a privileged or confidential document.

**IMPORTANT:** Do not file confidential or privileged documents unless required or unless they are relevant to the case. All BFS users should follow these instructions when they believe they are filing a confidential or privileged document in BFS.

**WARNING**: Files that are not uploaded under the correct privileged or confidential document types will be immediately viewable by other parties to the case upon filing.

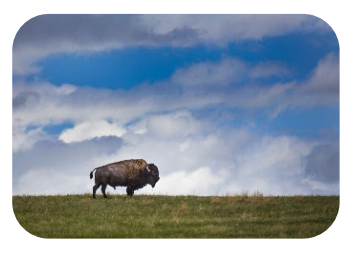

Departmental Cases Hearings Division (DCHD)

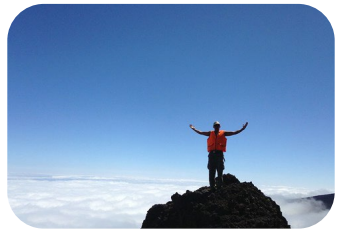

Office of the Director (DIR)

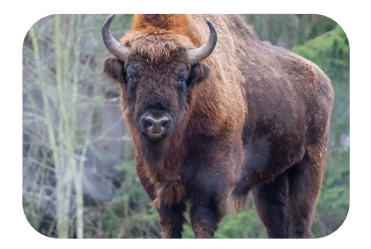

Interior Board of Indian Appeals (IBIA)

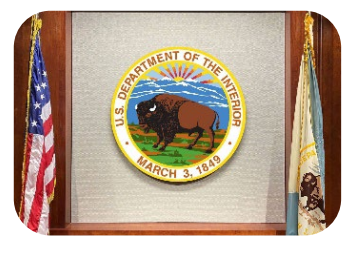

Interior Board of Land Appeals (IBLA)

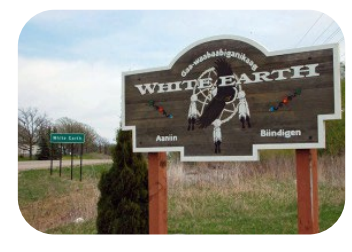

White Earth Land Settlement Act Hearings Division (WELSA)

#### eFiling Privileged or Confidential Documents with DCHD

**Case Initiation:** Non-DOI users may not upload confidential or privileged documents through BFS when initiating a case with DCHD. Upon upload, case-initiating documents will be immediately available and viewable by DCHD and other parties who have access to the docket card via BFS.

**DOI Transmittals**: A DOI User transmitting a notice of appeal, complaint, or a request for hearing, may submit privileged documents under seal. First, go to Step 5 (Document Upload) of a new case transmission and click "Upload New Document."

| Are You a Department of the Interior<br>Employee? *                                                                                                    | ● Yes ◯ No                                                                                                    |  |  |
|----------------------------------------------------------------------------------------------------|----------------------------------------------------------------------------------------------------|--|--|
| For Filer Role, select "Initiating Party" if y                                                                                                    | ou are filing a notice of appeal, request for hearing, or application/petition for review on behalf of yourself or |  |  |
| another individual or entity. Select "DOI User (Transmittal Only)" if you are a DOI employee transmitting an appeal, complaint, or request for hearing to |                                                                                                    |  |  |
| DCHD that was originally filed with a Bureau/Office by a non-DOI individual or entity.                                                                    |                                                                                                    |  |  |
| What Is Your Role in the Case? *                                                                                                    | DOI User (Transmittal Only)                                                                                        |  |  |
| Step 3: Contact Information ^                                                                                                    |                                                                                                    |  |  |
| Step 4: Electronic Service on the Department of the Interior                                                                                              |                                                                                                    |  |  |
| Step 5: Document Upload                                                                                                    |                                                                                                    |  |  |
| Upload New Document                                                                                                    |                                                                                                    |  |  |

Next, select **Transmittal of Notice of Appeal, Complaint, or Request for Hearing (DOI Users ONLY)** from the Action Type drop-down list. Then, select **Privileged Document Filed Under Seal** from the Action Sub-Type drop-down list. Select the file you wish to upload and then click "Save."

| File *                                      | Test Document #2-Zion National 🏦 5                           |
|---------------------------------------------|--------------------------------------------------------------|
|                                             | Status: Upload complete.                                     |
| Date-stamped File                           |                                                              |
| If this document is split into multiple par | ts, select the part number below.                            |
| Part Number of Document                     | Ţ                                                            |
| Action Type *                               | Transmittal of Notice of Appeal, Complaint, or Request for 👻 |
| Action Sub-Type                             | Privileged Document Filed Under Seal                         |
| Save                                        |                                                              |

BISON FILE & SERVE (BFS) USER GUIDE MARCH 2025

The documents will not be viewable by other parties and will not be reviewed by OHA without notice to the parties.

#### Pending cases:

- **Confidential Documents**. eFilers may submit confidential documents in cases pending before DCHD by following a two-step process.
  - Step 1: Upload a Motion to Limit Disclosure of Confidential Information. Confidential documents must be accompanied by a Motion to Limit Disclosure of Confidential Information pursuant to 43 C.F.R. § 4.31. To upload your request, go to the pending case's information page and click on the "Upload New Document" button. Then, select Motion from the Action Type drop-down list and Limit Disclosure of Confidential Info. from the Action Sub-Type dropdown list. Select your file and click "Save." <u>DO NOT</u> include confidential information in your Motion as it will be viewable by other parties.

| Document Upload                                                                                                    |                                                                                                    |
|----------------------------------------------------------------------------------------------------|----------------------------------------------------------------------------------------------------|
| The maximum file size for uploads is 7<br>uploaded in parts. File names may not<br>are not accepted. <b>The acceptable file</b> 1<br><b>Warning:</b> If you would like to submit a<br>or confidential document, please ensu<br>the appropriate document type from th<br>uploaded under the privileged or confid<br>viewable by other parties to the case u | 75 MB. Documents that exceed 75 MB must be<br>exceed 60 characters per upload. Zip files<br><b>formats are .pdf, .doc, or .jpeg.</b><br>privileged<br>re you select<br>te drop-down list. Documents that are not<br>dential document types will be immediately<br>pon submission. |
|                                                                                                    | Upload New Document                                                                                                    |
| Case Documents                                                                                                    | Test Document #4-Arches.pdf (Docket Action)                                                                                                    |

 Step 2: Upload Confidential Documents. After you have uploaded your Motion to Limit Disclosure of Confidential Information, click "Upload New Document" again. Select Motion from the Action Type drop-down list, Limit Disclosure of Confidential Info. from the Action Sub-Type drop-down list, and Confidential Document from the Action Sub-Sub Type drop-down list. Upload your file and click "Save."

| File *                                                                       | Test document#2-Bryce Canyon.d 1       |  |  |
|------------------------------------------------------------------------------|----------------------------------------|--|--|
|                                                                              | Status: Upload complete.               |  |  |
| Date-stamped File                                                            |                                        |  |  |
| If this document is split into multiple parts, select the part number below. |                                        |  |  |
| Part Number of Document                                                      | •                                      |  |  |
| Action Type *                                                                | Motion                                 |  |  |
| Action Sub-Type                                                              | Limit Disclosure of Confidential Info. |  |  |
| Action Sub-Sub-Type                                                          | Confidential Document 🔹                |  |  |
| Save                                                                         |                                        |  |  |

Once you have added all confidential documents to the Document Upload list, click "Submit." The Motion to Limit Disclosure of Confidential Info. will immediately be added to the Docket Card of the case. The confidential document(s) will not be viewable by other parties or reviewed by DCHD except as provided under 43 C.F.R. § 4.31.

- **Privileged Documents**. eFilers may submit privileged documents in cases pending before DCHD in the following scenarios:
  - Bureau/Office Decision Record. When submitting the Bureau/Decision record, any documents containing privileged information should be uploaded separately from the rest of the Bureau/Office Decision record. Failure to do so may result in inadvertent disclosure of the privileged documents.

To upload privileged documents with a Bureau/Office decision record, click "Upload New Document." Select the **Bureau/Office Decision Record** Action Type, and then select the **Privileged Document Filed Under Seal** Action Sub-Type. Select your file and click "Save." Verify that the document has been added to the document upload list, then click "Submit." The privileged document will not be viewable by other parties and will not be reviewed by OHA without notice to the parties. Ensure that the table of contents for the Bureau/Office Decision Record indicates that the record contains privileged documents.

| File *                                     | Test document#2-Bryce Canyon.d 🛕 5     |
|--------------------------------------------|----------------------------------------|
|                                            | Status: Upload complete.               |
| Date-stamped File                          |                                        |
| If this document is split into multiple pa | rts, select the part number below.     |
| Part Number of Document                    | · · ·                                  |
| Action Type *                              | Bureau/Office Decision Record          |
| Action Sub-Type                            | Privileged Document Filed Under Seal 👻 |
| Save                                       |                                        |

 Motion for Protective Order. When submitting a Motion for Protective Order, <u>DO NOT</u> include documents containing privileged information in your Motion as it <u>will</u> be viewable by other parties. Privileged documents should instead be uploaded separately by clicking on the "Upload New Document" button and selecting the Motion Action Type, the Protective Order Action Sub-Type, and then the Privileged Document Filed Under Seal Action Sub-Sub Type. Select your file and click "Save." Verify that the document has been added to the document upload list, then click "Submit." The privileged document will not be viewable by other parties and will not be reviewed by OHA without notice to the parties.

| File *                                      | Test document#2-Bryce Canyon.d 🟦 5     |
|---------------------------------------------|----------------------------------------|
|                                             | Status: Upload complete.               |
| Date-stamped File                           |                                        |
| If this document is split into multiple par | ts, select the part number below.      |
| Part Number of Document                     | •                                      |
| Action Type *                               | Motion                                 |
| Action Sub-Type                             | Protective Order 👻                     |
| Action Sub-Sub-Type                         | Privileged Document Filed Under Seal 🔹 |
| Save                                        |                                        |

 Supporting Documents. eFilers additionally have the option of submitting supporting documents that are privileged. An eFiler might select this option if, for instance, they are submitting privileged documents to the judge for an in camera review.

To upload privileged supporting documents, click "Upload New Document." Select the **Supporting Documents** Action Type, and then select the **Privileged Document (Filed Under Seal)** Action Sub-Type. Select your file and click "Save."

| File *                                                                       | Test document#2-Bryce Canyon.d 🛓 5     |  |  |
|------------------------------------------------------------------------------|----------------------------------------|--|--|
|                                                                              | Status: Upload complete.               |  |  |
| Date-stamped File                                                            |                                        |  |  |
| If this document is split into multiple parts, select the part number below. |                                        |  |  |
| Part Number of Document                                                      | ¥                                      |  |  |
| Action Type *                                                                | Supporting Documents                   |  |  |
| Action Sub-Type                                                              | Privileged Document (Filed Under Seal) |  |  |
| Save                                                                         |                                        |  |  |

Verify that the document has been added to the document upload list, then click "Submit." The privileged document will not be viewable by other parties and will not be reviewed by OHA without notice to the parties.

BISON FILE & SERVE (BFS) USER GUIDE MARCH 2025

#### eFiling Privileged or Confidential Documents with DIR

**Confidential Documents.** Submitting confidential information with DIR is a two-step process. First, at Step 5 (Document Upload) of a new case submission, click "Upload New Document" and select **Request to Limit Disclosure of Confidential Information** from the Action Type drop-down list. Then select your file and click "Save."

A **Request to Limit Disclosure** is made pursuant to 43 C.F.R. § 4.31. <u>DO NOT</u> include confidential information in the request for limiting disclosure. The request <u>will</u> be viewable by other parties.

Second, after you have uploaded your Request to Limit Disclosure, click "Upload New Document" again, select **Request to Limit Disclosure of Confidential Information** from the Action Type drop-down list, and then select **Confidential Document** from the Action Sub-Type drop-down list. Upload your file and click "Save."

Using the **Confidential Document** Sub-Type, you may upload confidential documents. The confidential documents will not be viewable by other parties or reviewed by OHA except as provided under 43 C.F.R. § 4.31. Confidential documents <u>must</u> be accompanied by a Request to Limit Disclosure.

**DOI Transmittals**. Only a DOI User transmitting the administrative record, an appeal, or a request for hearing, may submit privileged administrative record documents. At Step 5 (Document Upload) of a new case submission, click "Upload New Document" and select **Transmittal of Administrative Report, Appeal, or Request for Hearing (DOI Users ONLY)** from the Action Type drop-down list. Then, select **Privileged Document Filed Under Seal** from the Action Sub-Type drop-down list. Select the file you wish to upload and then click "Save."

The documents will not be viewable by other parties and will not be reviewed by OHA without notice to the parties. The certification of the record and the table of contents should indicate that the record contains privileged documents.

INTENTIONALLY LEFT BLANK

BISON FILE & SERVE (BFS) USER GUIDE MARCH 2025

#### eFiling Privileged or Confidential Documents with IBIA

**Confidential Documents Generally**. eFilers may submit confidential documents at case initiation and in pending cases. Submitting confidential information to IBIA is a two-step process.

 Step 1: Upload Request to Limit Disclosure of Confidential Information pursuant to 43 C.F.R. § 4.31. Click "Upload New Document" at Step 5 of the case initiation form, or from the case information page in pending cases, and select Request to Limit Disclosure of Confidential Information from the Action Type drop-down list. Then select your file and click "Save." <u>DO NOT</u> include confidential information in the Request to Limit Disclosure. The request <u>will</u> be viewable by other parties.

| Step 4: Electronic Service on the Dep                                                                                                    | artment of the Interior                                                                                                    | ^  |  |
|----------------------------------------------------------------------------------------------------|----------------------------------------------------------------------------------------------------|----|--|
| Please complete service of your case in                                                                                                    | tlating documents electronically on Department of the Interior bureaus/offices by selecting the individuals or offices that you wish | I. |  |
| to serve. It is not possible to electronica                                                                                                    | Ily serve your case initiating documents on non-Departmental persons or entities through Bison File & Serve; you must serve your     |    |  |
| case initiating documents on those persons or entities by other means, as described in the OHA Standing Order(s) on Electronic Transmission (available on the OHA website). |                                                                                                    |    |  |
| Bureau/Office                                                                                                    | •                                                                                                    |    |  |
| Step 5: Document Upload                                                                                                    |                                                                                                    | ^  |  |
|                                                                                                    | Upload New Document                                                                                                    |    |  |
| Case Documents                                                                                                    |                                                                                                    |    |  |

 Step 2: Upload Confidential Documents. After you have added your Request to Limit Disclosure of Confidential Information to the Document Upload list, click "Upload New Document" again, select Request to Limit Disclosure of Confidential Information from the Action Type drop-down list, and then select Confidential Document from the Action Sub-Type drop-down list. Select your file and click "Save."

|                                                   |                                                                              | 1                                   |
|---------------------------------------------------|------------------------------------------------------------------------------|-------------------------------------|
| File *                                            | TEST DOCUMENT.pdf                                                            |                                     |
|                                                   | Status: Upload complete.                                                     |                                     |
| Date-stamped File                                 |                                                                              |                                     |
| If this document is split into multiple par       | ts, select the part number below.                                            |                                     |
| Part Number of Document                           |                                                                              | ]                                   |
| You may file a Request to Limit Disclosure of C   | onfidential Information pursuant to 43 C.F.R. § 4.31. Confidential document  | s that are the subject of a written |
| request for limiting disclosure will not be viewa | ble by other parties or reviewed by OHA except as provided under § 4.31. D   | 0 NOT include confidential          |
| information in the request for limiting disclosur | e. The request will be viewable by other parties. After you have uploaded yo | our Request to Limit Disclosure,    |
| you may upload confidential documents select      | ing the Confidential Document action sub-type.                               |                                     |
| Action Type *                                     | Request to Limit Disclosure of Confidential Information                      | ]                                   |
| Action Sub-Type                                   |                                                                              |                                     |
|                                                   |                                                                              |                                     |
| Save                                              | Confidential Document                                                        | J                                   |
|                                                   |                                                                              |                                     |

BISON FILE & SERVE (BFS) USER GUIDE MARCH 2025

Once you have added all of your confidential documents to the Document Upload list, click "Submit." The Request to Limit Disclosure of Confidential Information will immediately be linked to the Docket Card of the case and will be viewable by the parties. If the Request to Limit Disclosure of Confidential Information is submitted at case initiation, it will also be served by e-mail on the DOI parties selected to receive service in Step 4 of case initiation. The confidential document(s) will not be viewable by other parties or reviewed by IBIA except as provided under 43 C.F.R. § 4.31.

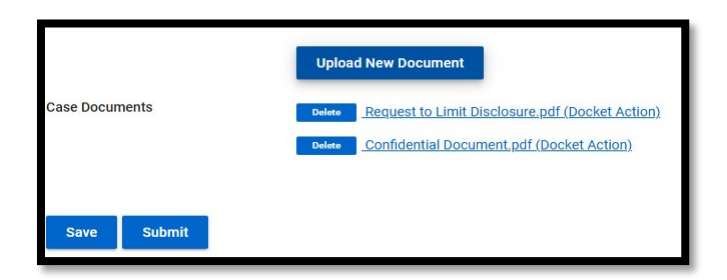

**Probate Records and Privileged or Confidential Documents in an Administrative Record**. Probate records submitted through BFS must be uploaded using the Action Type "Agency Record" and Action Sub-Type "Privileged Document Filed Under Seal" to ensure that the record is protected from inadvertent disclosure. When submitting an administrative record, privileged or confidential documents must be uploaded separately from the rest of the record. Failure to do so may result in inadvertent disclosure of the privileged or confidential documents.

 Privileged Documents. To upload a probate record or privileged documents with an administrative record, click "Upload New Document," select the Agency Record Action Type, and then select the Privileged Document Filed Under Seal Action Sub-Type. Select your file and click "Save." Verify that the probate record or privileged document has been added to the Document Upload list, then click "Submit." Probate records will only be viewable through BFS by the IBIA. Any party desiring to view or obtain copies of documents in the probate record must make arrangements with the submitting bureau or office. Privileged document(s) in an administrative record will not be viewable by other parties and will not be reviewed by IBIA without notice to the parties. Ensure that the table of contents for the administrative record indicates that the record contains privileged documents filed under seal.

| Action Type *       | Agency Record 🔹                      |
|---------------------|--------------------------------------|
| Action Sub-Type     |                                      |
| Action Sub-Sub-Type | Privileged Document Filed Under Seal |
| Save                |                                      |

Confidential Documents. To upload confidential documents with an administrative record, click "Upload New Document," select the Agency Record Action Type, and then select the Request to Limit Disclosure Action Sub-Type. Select your file and click "Save." <u>DO NOT</u> include confidential information in the Request to Limit Disclosure. The request will be immediately viewable by other parties to the case.

After you have added your Request to Limit Disclosure to the Document Upload list, click "Upload New Document" again, select the **Agency Record** Action Type, the **Request to Limit Disclosure** Action Sub-Type, and then select the **Confidential Document** Action Sub-Sub-Type. Select your file and click "Save." The confidential document(s) <u>will not</u> be viewable by other parties or reviewed by IBIA except as provided under 43 C.F.R. § 4.31.

**DOI Transmittals**. A DOI user transmitting or referring an appeal to IBIA would follow the same steps for uploading a **Request to Limit Disclosure of Confidential Information** and **Confidential Document** at case initiation as a non-DOI User.

| File *                                      | Request to Limit Disclosure.pdf                                                                                             |
|---------------------------------------------|----------------------------------------------------------------------------------------------------|
|                                             | Status: Upload complete.                                                                                                    |
| Date-stamped File                           |                                                                                                    |
| If this document is split into multiple par | ts, select the part number below.                                                                                           |
| Part Number of Document                     | •                                                                                                    |
| Action Type *                               | I                                                                                                    |
| Save                                        | Notice of Appeal<br>Request to Limit Disclosure of Confidential Information<br>Transmittal of Appeal or Referral (DOI User) |

BISON FILE & SERVE (BFS) USER GUIDE MARCH 2025

DOI users may also transmit privileged documents at case initiation by selecting the **Transmittal of Appeal or Referral (DOI User)** Action Type, and then selecting the **Privileged Document Filed Under Seal** Action Sub-Type.

| a referral of a matter by the Secretary or Assistant Secretary. |                                                                                                    |
|-----------------------------------------------------------------|----------------------------------------------------------------------------------------------------|
| Transmittal of Appeal or Referral (DOI User)                    | •                                                                                                    |
|                                                                 |                                                                                                    |
| Other (e.g., Osage administrative record, etc.)                 |                                                                                                    |
| Privileged Document Filed Under Seal                            |                                                                                                    |
| Underlying Bureau/Office Decision or Order                      |                                                                                                    |
|                                                                 | a referral of a matter by the Secretary or Assistant Secretary.         Transmittal of Appeal or Referral (DOI User)         Other (e.g., Osage administrative record, etc.)         Privileged Document Filed Under Seal         Underlying Bureau/Office Decision or Order |

INTENTIONALLY LEFT BLANK

BISON FILE & SERVE (BFS) USER GUIDE MARCH 2025 OFFICE OF HEARINGS AND APPEALS

#### eFiling Privileged or Confidential Documents with IBLA

**Confidential Documents Protected from Disclosure**: Submitting confidential information to IBLA is a two-step process.

First, at Step 5 (Document Upload) of a new case initiation form, or from the case information page in existing cases, click "Upload New Document" and select **Request to Limit Disclosure of Confidential Information** from the Action Type drop-down list. Then select and upload your file and click "Save." <u>DO NOT</u> include confidential information in the Request because it will be viewable by other parties upon submission.

Second, after you have uploaded your Request to Limit Disclosure, click "Upload New Document" again, upload your confidential document(s), select **Request to Limit Disclosure** of **Confidential Information** from the Action Type drop-down list, and then select **Confidential Document** from the Action Sub-Type drop-down list. Click "Save." Once you have separately uploaded the Request and the confidential document(s), click the Submit button.

| Warning: If you would like to submit a<br>please ensure you select the appropria<br>not uploaded under the privileged or c<br>other parties to the case upon submis | rivileged or confidential document,<br>te document type from the drop-down list. Documer<br>nfidential document types will be immediately view<br>sion. | nts that are<br>able by |
|----------------------------------------------------------------------------------------------------|----------------------------------------------------------------------------------------------------|-------------------------|
| File *                                                                                                    | Confidential Ex. 1.pdf<br>Status: Upload complete.                                                                                                    | <b>1</b> 5              |
| Date-stamped File<br>If this document is split into multiple p<br>Part Number of Document                                                                           | arts, select the part number below.                                                                                                    | •                       |
| Action Type *                                                                                                    | Request to Limit Disclosure of Confidential Infor                                                                                                    | mation 👻                |
| Action Sub-Type                                                                                                    | Confidential Document                                                                                                    | *                       |
| Save                                                                                                    |                                                                                                    |                         |

The confidential documents will not be viewable by other parties or reviewed by the Unit except as provided under 43 C.F.R. § 4.31. Confidential documents <u>must</u> be accompanied by a Request to Limit Disclosure.

#### eFiling Privileged or Confidential Documents with WELSA

There are no specific options to submit confidential or privileged documents when filing documents in an existing case under WELSA. As a result, all documents are immediately viewable upon submission.

BISON FILE & SERVE (BFS) USER GUIDE MARCH 2025 OFFICE OF HEARINGS AND APPEALS